### E-ihracat Destekleri Hakkında İncelemeci Kuruluşlar ve Yararlanıcılar için Pazaryeri Kılavuzu

## trendyol Suudi Arabistan

E-İhracat Sekretaryası • Haziran - 2025

İşbu kılavuzun amacı 24/08/2022 tarihli ve 5986 sayılı Cumhurbaşkanı Kararı ile yürürlüğe konulan E-İhracat Destekleri Hakkında Karar kapsamında gerçekleştirilecek iş ve işlemlerde yeknesaklık sağlanarak süreçlerin kolaylaştırılmasıdır.

Kılavuzda yer alan bilgiler çerçevesinde ilgili destek başvurularının değerlendirilmesinde 5986 sayılı E-İhracat Destekleri Hakkında Karar'a ilişkin Genelge uyarınca Ticaret Bakanlığı ve incelemeci kuruluşlar yetkilidir.

Sekretarya söz konusu kılavuzda değişiklik yapabilir. Destek başvurularına ilişkin inceleme süreçlerinde 5986 sayılı E-İhracat Destekleri Hakkında Karar'a ilişkin Genelge esas olup, kılavuzda yer alan bilgilere dayanılarak yapılan işlemlerden TİM E-İhracat Sekretaryası sorumlu tutulamaz.

Bu kılavuz; E-İhracat Sekretaryası'nın yazılı izni alınmaksızın hiçbir surette tamamen ya da kısmen kullanılamaz, yayınlanamaz, işlenemez, çoğaltılamaz. Aksi halde E-İhracat Sekretaryası'nın tüm hukuki hakları saklıdır.

# İçindekiler

| 1. Trendyol Hakkında                                               |
|--------------------------------------------------------------------|
| 2. Trendyol Suudi Arabistan'da Satış Yapmak İçin Gerekli Hususlar6 |
| 3. Mağaza Açılışı                                                  |
| 4. Firma Tüzel Kişilik Bilgileri Kontrolü9                         |
| 5. Ödeme Harcama Bilgilerinin Kontrolü10                           |
| 6. Kullanıcı Yetkilendirme                                         |
| 7. Ürün Listeleme                                                  |
| 8. Listelenen Ürünlerin Kontrolü ve Düzenlenmesi                   |
| 10. Toplu Sipariş Listesi İndirme17                                |
| 9. Toplu Ürün Listesi İndirme                                      |
| 11. Reklam Giderlerinin Raporlanması ve Faturalandırılması         |
| 11.1 Reklam Giderlerinin Raporlanması                              |
| 11.2 Reklam Giderlerinin Faturalandırılması25                      |
| 12. Komisyon Giderlerinin Raporlanması ve Faturalandırılması       |
| 12.1 Komisyon Giderlerinin Faturalandırılması                      |
| 13. CSV Dosyasının Excele Aktarılması                              |

#### 1. Trendyol Hakkında

| Pazaryeri Künyesi                      |                                                                                |  |  |  |  |
|----------------------------------------|--------------------------------------------------------------------------------|--|--|--|--|
| Kuruluş Tarihi                         | 2010                                                                           |  |  |  |  |
| Merkezi                                | İstanbul, Türkiye                                                              |  |  |  |  |
| CEO                                    | Erdem İnan (2023-)                                                             |  |  |  |  |
| Brüt Mal Değeri <sup>1</sup>           | 9,4 Milyar ABD doları (2023)<br>28,34 Milyon ABD doları (2023 Suudi Arabistan) |  |  |  |  |
| E-ticaret Dünya Sıralaması²            | 33                                                                             |  |  |  |  |
| Hangi Ülkelerde Aktif³                 | Türkiye, Almanya, Birleşik Krallık, Hollanda, Suudi<br>Arabistan               |  |  |  |  |
| Pazaryeri Komisyon oranları⁴           | Ürün kategorisine bağlı olarak %15 - 20                                        |  |  |  |  |
|                                        | VISA (Kartlar)                                                                 |  |  |  |  |
|                                        | Mastercard (Kartlar)                                                           |  |  |  |  |
| Ödeme Yöntemi⁵                         | American Express (Kartlar)                                                     |  |  |  |  |
|                                        | Troy (Kartlar)                                                                 |  |  |  |  |
|                                        | Hediye kartı (Diğer)                                                           |  |  |  |  |
|                                        | 105,3 Milyon                                                                   |  |  |  |  |
|                                        | Doğrudan: %48,81                                                               |  |  |  |  |
|                                        | Organik Arama: %38,42                                                          |  |  |  |  |
|                                        | Ödemeli Arama: %5,57                                                           |  |  |  |  |
| Platform Ziyaret Sayisi (Mayis 2024) * | Yönlendirme Kaynakları: %5,07                                                  |  |  |  |  |
|                                        | Sosyal Medya: %1,39                                                            |  |  |  |  |
|                                        | E-posta: %0,03                                                                 |  |  |  |  |
|                                        | Görüntülü Reklamlar: %0,71                                                     |  |  |  |  |
|                                        | Kadın - %36,86                                                                 |  |  |  |  |
| Kullanıcı Demografisi <sup>7</sup>     | Erkek - %63,14                                                                 |  |  |  |  |
|                                        | 25 – 34 yaş arası %29,20 ile en kalabalık grup                                 |  |  |  |  |
|                                        | Moda %49,0                                                                     |  |  |  |  |
|                                        | Elektronik %14,0                                                               |  |  |  |  |
| En Cok Satılan Ürün Kategoriler®       | Mobilya ve Ev Eşyaları %12,0                                                   |  |  |  |  |
|                                        | Bakım Ürünleri %11,0                                                           |  |  |  |  |
|                                        | Hobi & Eğlence %9,0                                                            |  |  |  |  |
|                                        | Gıda %5,0                                                                      |  |  |  |  |
|                                        |                                                                                |  |  |  |  |

1 https://ecommercedb.com/marketplace/trendyol-278

2 https://ecommercedb.com/marketplace/trendyol-278

3 https://ecommercedb.com/marketplace/trendyol-278

4 https://ecommercedb.com/marketplace/allegro-12

5 https://help.allegro.com/sell/en/c/payments-from-buyers?dd\_referrer=

6 https://pro.similarweb.com/#/digitalsuite/websiteanalysis/traffic-engagement

7 https://pro.similarweb.com/#/digitalsuite/

8 https://ecommercedb.com/marketplace/allegro-12

Trendyol, hem kendi envanterinden hem de üçüncü taraf satıcılardan ürün satışı yapan bir pazaryeridir. Trendyol, ağırlıklı olarak ulusal odaklı satışlarla faaliyet göstermektedir. Şirketin brüt mal hacmi (GMV) büyük ölçüde Türkiye'den sağlanmakta olup, Almanya gibi diğer ülkeler ise GMV'nin yalnızca sınırlı bir kısmını oluşturmaktadır. Trendyol.com alan adı, e-ticaret brüt mal hacminin en büyük payına sahip bulunmaktadır. Ürün yelpazesi bakımından Trendyol; Moda, Elektronik ve Mobilya & Ev Eşyaları gibi çeşitli kategorileri kapsayan geniş bir ürün çeşitliliği sunmaktadır. Trendyol, 2010 yılında faaliyete başlamıştır.

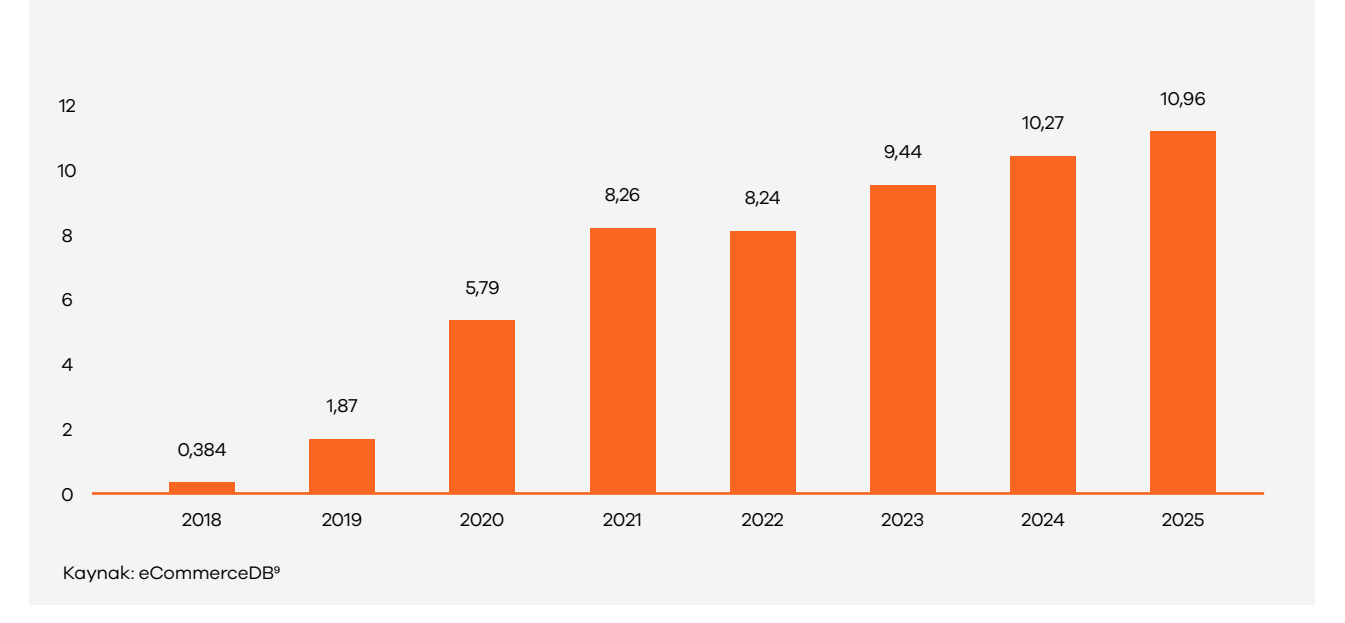

#### Trendyol Brüt Mal Hacmi (2018 - 2025) (Milyar ABD dolar Cinsinden)

Trendyol'un brüt mal hacmi 2018'den 2025'e kadar sürekli artış göstermiştir. 2018'de 0,384 milyar ABD doları olan hacmin, 2025'te 10,96 milyar dolara ulaşması beklenmektedir. 2019-2020 arasındaki büyüme özellikle dikkat çekicidir; 2019'da 1,87 milyar dolardan 2020'de 5,79 milyar dolara sıçramıştır, bu artış pandeminin e-ticaret üzerindeki etkisine bağlanmaktadır. 2021'de büyüme yavaşlamış, 2022'de duraklayarak 8,24 milyar dolarda kalmıştır. 2023 itibarıyla büyüme yeniden hızlanmış ve 2025'te 10,96 milyar dolara ulaşması öngörülmektedir.

# <figure>

Trendyol'a yönlendiren sosyal medya platformları arasında %38,23'lük payı ile YouTube'un açık ara önde olduğu gözlemlenmiştir. WhatsApp ve Facebook, sırasıyla %16,44 ve %14,53'lük paylarla önemli diğer platformlardır. Instagram ve Twitter ise daha sınırlı bir etkiyle, sırasıyla %10,48 ve %12,33 paylara sahiptir. Diğer platformlar toplamda %7,98'lik bir pay oluşturmaktadır

#### 2. Trendyol Suudi Arabistan'da Satış Yapmak İçin Gerekli Hususlar<sup>11</sup>

- Türkiye'de kayıtlı anonim, limited, gerçek kişi veya diğer şirket türlerinde bir kuruluş olmak,
- Online platformlarda satılabilecek ürün stoğuna sahip olmak,

5986 Sayılı E-İhracat Destekleri Hakkında Karar'ın 2'nci maddesinin (l) bendi uyarınca, 13/1/2011 tarihli ve 6102 sayılı Türk Ticaret Kanunu'nun 124'üncü maddesinde belirtilen şirketler **(kollektif, komandit, anonim, limited ve kooperatif şirketler)** ile 24/4/1969 tarihli ve 1163 sayılı Kooperatifler Kanunu ve 1/6/2000 tarihli ve 4572 sayılı Tarım Satış Kooperatif ve Birlikleri Hakkında Kanun hükümleri çerçevesinde ticari ve/veya sınai faaliyette bulunan **kooperatif ve birlikler** E-ihracat desteklerine başvurabilmektedir. Ancak, bu destekler gerçek kişi işletmelerini kapsamamaktadır.

<sup>11</sup> https://pro.similarweb.com

<sup>12</sup> https://akademi.trendyol.com/satici-bilgi-merkezi/detay/15

#### 3. Mağaza Açılışı

**Ekran 1:** Trendyol'da mağaza açılışı yapmak için <u>Satıcı başvuru formu</u> sayfası ziyaret edilir. Açılan ekranda **"Pazaryeri'ne Başvur"** butonuna tıklanır.

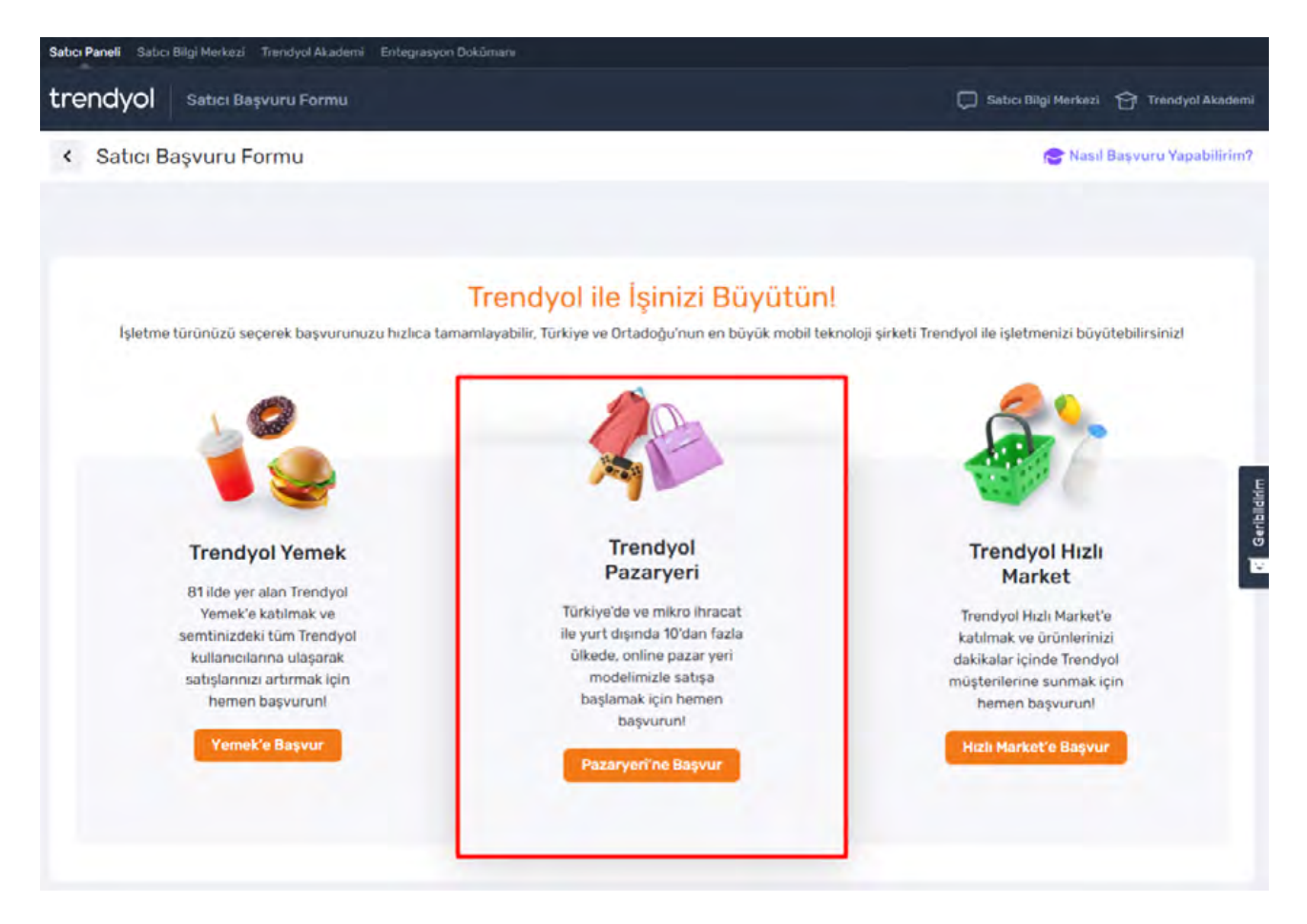

**Ekran 2:** Erişilen ekranda **"Trendyol Pazaryeri"** formu seçilir ve gerekli bilgiler girilir. Sol alt kısımda işaretli aydınlatma metni okunduktan sonra işaretlenir ve **"DEVAM ET"** butonu tıklanır.

| tıcı Paneli Satıcı Bilgi Merkezi Trendyol Akademi Entegr | rasyon Dokümanı             |  |  |  |  |  |  |  |
|----------------------------------------------------------|-----------------------------|--|--|--|--|--|--|--|
| rendyol Satıcı Başvuru Formu                             |                             |  |  |  |  |  |  |  |
| <ul> <li>Satıcı Başvuru Formu</li> </ul>                 |                             |  |  |  |  |  |  |  |
|                                                          |                             |  |  |  |  |  |  |  |
| 😁 Trendyol Pazaryeri 🚑 Trendyol Yemek                    | 计 Trendyol Hızlı Market     |  |  |  |  |  |  |  |
| ADINIZ - SOYADINIZ                                       | CEP TELEFONUNUZ             |  |  |  |  |  |  |  |
| 1 1404 Ballot                                            | 00012000010                 |  |  |  |  |  |  |  |
| E-POSTA ADRESINIZ                                        | SATILACAK ÜRÜN KATEGORİSİ 🕕 |  |  |  |  |  |  |  |
| masawanongginamoorn                                      | Elektronik 🗢                |  |  |  |  |  |  |  |
| şirket türü 🕕                                            | TC KİMLİK NUMARANIZ         |  |  |  |  |  |  |  |
| Şahıs 🗢                                                  | 00001210700                 |  |  |  |  |  |  |  |
| IL                                                       | ILÇE                        |  |  |  |  |  |  |  |
| İstanbul 🗢                                               | Fatih 🗢                     |  |  |  |  |  |  |  |
| REFERANS KODU (ZORUNLU DEĞİL)                            |                             |  |  |  |  |  |  |  |
| 000-42-423                                               |                             |  |  |  |  |  |  |  |
| Aydınlatma metnini okudum ve anladım.                    | DEVAM ET                    |  |  |  |  |  |  |  |

**Ekran 3**: İletişim ve şirket bilgileri kontrol edilir. Sol alt kısımda yer alan aydınlatma metni okunduktan sonra işaretli alan işaretlenir. Başvuruyu tamamlamak için işaretli **"BAŞVURUYU TAMAMLA & ŞİFRE AL"** butonu tıklanır. Telefonunuza gelen şifre ile Trendyol satıcı paneline giriş yapılır. Şirket için gerekli bilgi ve belgeler kaydedildikten sonra süreç Trendyol ekibinin değerlendirmesine göre ilerler.

| endyol Satıcı Başvuru Formu                  |                                                             |                                                                       | Sabci Bilgi Merkezi 😚 Trendyol Aki |
|----------------------------------------------|-------------------------------------------------------------|-----------------------------------------------------------------------|------------------------------------|
| Satıcı Başvuru Formu                         |                                                             |                                                                       | nasıl Başvuru Yapabili 🔁           |
|                                              | Trendyol Satıcı B                                           | aşvurusu                                                              |                                    |
|                                              |                                                             |                                                                       |                                    |
| Adınız - Soyadınız E                         | -Posta Adresiniz Cep Telefonunu:                            | iz Vergi Kimlik Numeran                                               | z Düzenle                          |
| Adınız - Soyadınız E<br>Şirket Türü          | -Posta Adresiniz<br>Cep Telefonunu:<br>Şirket Ticari Ünvanı | vergi Kimilk Numeran<br>Vergi Kimilk Numeran<br>Vergi Kimilk Numerasi | z 🖉 Düzenle                        |
| Adınız - Soyadınız E<br>Şirkət Türü<br>Diğer | -Posta Adresiniz Cep Telefonunu:<br>Sirket Ticari Ünvanı    | iz Vergi Kimilk Numaran<br>Vergi Kimilk Numarasi                      | z 🖉 Düzenle                        |

#### 4. Firma Tüzel Kişilik Bilgileri Kontrolü

**Ekran 4:** Trendyol Partner ana sayfasında sağ üst kısımda bulunan marka bilgisi tıklanır ve açılır listeden **"HESAP BİLGİLERİ"** tıklanır.

|                                    | emi En  | ntegrasyon Dokümanı 🍟 Hik | o ilvasat          |              |                     |                                               |                    | 🚅 Duyuru                              | darum 🗎                      | Takvim 🗭 D                                  | Destek 🚍 Maĝazaya Gi                         |                                      |
|------------------------------------|---------|---------------------------|--------------------|--------------|---------------------|-----------------------------------------------|--------------------|---------------------------------------|------------------------------|---------------------------------------------|----------------------------------------------|--------------------------------------|
| endyol Drün v Sipariş 8            | & Kargo | ✓ Finans ✓ I              | taporlar 🛩 📍 Mağas | ua & Müşteri | i 🛩 🛛 Gelişim Merk  | ezi 🗸                                         |                    |                                       |                              | 1                                           |                                              |                                      |
| ]) Doğrulanmamış bil               | gileri  | niz bulunmak              | tadır. Lütfen      | bilgile      | rinizi doğrula      | iyinizl                                       |                    |                                       | 0                            |                                             | Frendjol 9,40/10,0                           | Setus Puero<br>Basil<br>Historitavi? |
| ırgo Aşamasındaki Siparişler       |         |                           |                    |              | Gi<br>Ye            | ciken Sipariş<br>ni: <u>D Adet</u> İşleme Alı | nan: <u>0 Adet</u> | Bugün Kargolanması<br>Gereken Siparış | 0 Adet 🕻                     |                                             | Hesap Bilgileri<br>Kullanıcı Yönətimi        |                                      |
| füm Siparişler Yeni İşleme         | Almant  | ar Taşıma Durun           | unda Teslim E      | lilen        | Yeniden Gönderimler | Askıdaki Siş                                  | parişler O         |                                       |                              |                                             | Ticari Şartlar                               |                                      |
| _                                  |         |                           |                    |              |                     |                                               |                    |                                       |                              |                                             | Platform Kurallan                            |                                      |
| Müşteri Adı                        |         | Sipariş No                | 0                  | Paket        | No                  |                                               | Barkod             |                                       |                              | Karg                                        | Сійць Үар                                    |                                      |
| Tedarik Süresi Durumu              | ¥       | Sipariş Başlangiç Tar     | hi E               | Sipari       | ş Bitş Tarihi       | 6                                             | Ürün Adı /         | Model Kodu                            | 0                            |                                             |                                              | _                                    |
| feni<br>Topla Islamkar V. 🕀 Ülke V |         | Sipariş Tarihi (Eskiden ' | feniye) 🗸          |              |                     |                                               |                    | Filtroleme S                          | onuçıları: Ti<br>Son Güncell | oplam O sipa<br>eme: 23 Eylü<br>Her Sayfada | ariş bilgisi<br>2024-14:37<br>a 20 Sipariş V | el ile Indir 🗸                       |
|                                    |         |                           |                    | Adet         | Bilbiler            | Birim Fival                                   |                    | Karpo                                 | T                            | Eatura                                      | T Durum                                      | -                                    |

Ekran 5: Erişilen ekrandaki üst menüden **"Firma Bilgileri"** seçilir. Firma ünvanı detayları görüntülenir.

| Kullanıcı Bilgileri İletişim Tercihleri Firma Bilgileri                                                                                                    | Adres ve İletişim Bilgileri Sözleşme ve Belgeler                                                                                              | İzinler Entegrasyon Bilgileri                               |
|----------------------------------------------------------------------------------------------------|----------------------------------------------------------------------------------------------------|-------------------------------------------------------------|
| Şirketinize Ait Bilgiler                                                                                                    |                                                                                                    |                                                             |
| <ul> <li>Elektronik Ticaret Aracı Hizmet Sağlayıcı ve Elektronik Ticaret Hi<br/>doğrulamaları tamamlamanız gerekmektedir.</li> </ul>                             | zmet Sağlayıcılar Hakkında Yönetmeliğin 5. Maddesi uyarınca KEİ                                                                               | P adresinizi ve Mersis numaranızı Trendyol'a bildirmeniz ve |
| Nagaza Adi                                                                                                    | Satics ID (Cari IO)                                                                                                    |                                                             |
| e e                                                                                                    | Ser.                                                                                                    |                                                             |
| KEP Adresi                                                                                                    | Hersis No                                                                                                    |                                                             |
| manay aaaan sanasing maa meepint 🤌 0                                                                                                    |                                                                                                    | 20                                                          |
| IBAN Numarasi                                                                                                    |                                                                                                    |                                                             |
|                                                                                                    |                                                                                                    |                                                             |
| Şirketinize Ait Gelir İdaresi Başkanlığı Kayıtları                                                                                                    |                                                                                                    |                                                             |
| Aşağıdaki bilgileriniz Gelir İdaresi Başkanlığı aracılığı ile doğrulanmıştı<br>Fırma bilgileriniz Gelir İdaresi Başkanlığı'nda değişti ise <b>"Güncelle"</b> but | : Hatalı olduğunu düşünüyorsanız <u>Satıcı Destek Hattı</u> üzerinden l<br>conuna tıklayarak bilgilerinizin Trendyol'da da güncellenmesini sa | bizimle iletişime geçebilirsiniz.<br>ğlayabilirsiniz.       |
| Vergi Dalresi                                                                                                    | Şirket Unvanı (Cari Unvanı)                                                                                                    |                                                             |
|                                                                                                    |                                                                                                    |                                                             |
| Vergi Numaraut                                                                                                    | Şirket Turu                                                                                                    |                                                             |
| 9 a.                                                                                                    | Contract served agreed on an                                                                                                    |                                                             |

#### <u>5. Ödeme Harcama Bilgilerinin Kontrolü</u>

**Ekran 6:** Banka hesap bilgileri kontrolü için Trendyol Partner ana sayfasında üst kısımda bulunan işaretli **"Finans"** butonu tıklanır. Açılır listeden **"Ödemeler"** tıklanır.

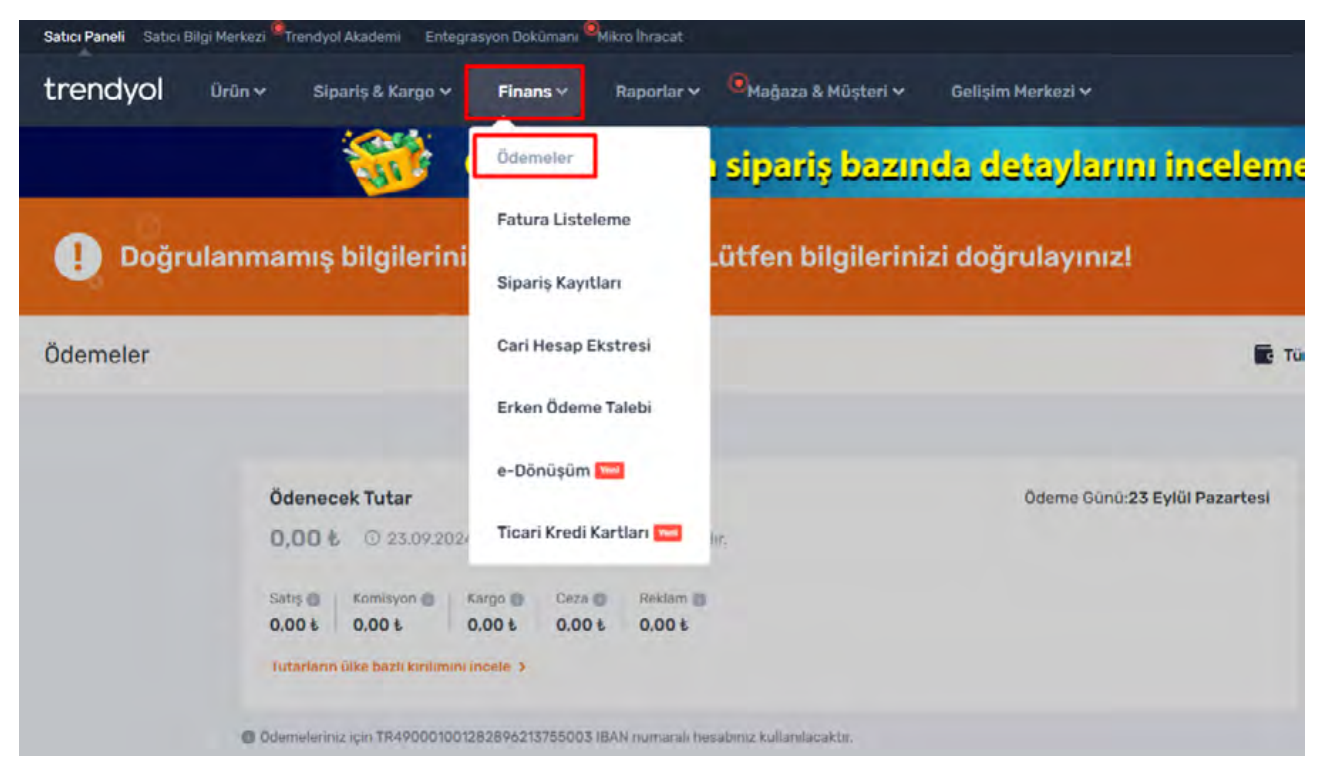

Ekran 7: Erişilen ekranda ödeme detayları ve banka hesap bilgisi görüntülenir.

|                                                                                                    |                                        |                                                             |                                     |                       |                                                                                                    | Son Güncellen                                                                       | me: 40 dk önce |
|----------------------------------------------------------------------------------------------------|----------------------------------------|-------------------------------------------------------------|-------------------------------------|-----------------------|----------------------------------------------------------------------------------------------------|-------------------------------------------------------------------------------------|----------------|
| Ödenecek Tutar           0,00 €         23.09.2024 için ödemeniz bu           Satş ©         Karşo ©         Ceza ©           0,00 €         0.00 €         0.00 €         0.00 €           100 €         0.00 €         0.00 €         0.00 € | lunmamäittadir.<br>Reilam ()<br>0,00 E |                                                             | Ödeme Günü 23 Eylül Paz             | cartesi               | Erken Ödeme<br>Erken ödeme save<br>bakiyenizin bir kışr<br>beklemeden alarak<br>doldurabilir ve kart<br>Erken Ödeme Talep | isinde güncel<br>mmı vadesini<br>k stoklarınış<br>bilğınızı artırabilirsiniz.<br>BE | 3              |
|                                                                                                    |                                        |                                                             |                                     |                       |                                                                                                    |                                                                                     |                |
| Odemsteriniz ipn 11149     IB     Geçmiş Ödemeler     Gelecek Ödemeler                                                                                                    | IAN numarali besabiniz kul             | iaridacakta:                                                |                                     |                       |                                                                                                    |                                                                                     |                |
| Odermeleriniz için 1949     Geçmiş Ödemeler     Gelecek Ödemeler     Onsylanan/ Kargolanan Siparişler      Toplem Suta Tutarı     0.00 6                                                                                                    | AAN normanik henakterop koll<br>:<br>- | Tealim Editen Siparişter @<br>Toplam Satış Tutarı<br>0.00 & | Tahmini Komsyon Kasintisi<br>0.00 k | Tahmini Dig<br>0.00 € | per Kesintiler 🕲                                                                                                    | Topier Tahm                                                                         | ini Tutar      |

#### 6. Kullanıcı Yetkilendirme

**Ekran 8:** Trendyol Partner ana sayfasında sağ üst kısımda bulunan işaretli ikon tıklanır. Açılır listeden **"Kullanıcı Yönetimi"** sekmesi tıklanır.

| Sabci Paneli Sabici Bilgi Merkezi Trendyo | ol Akademi Entegri | asyon Dokümanı 🍕 Hikro İr |                  |            |                                 |                                         | 📮 Duyurularım  🛱 Takv                                                         | im 🥏 Destek 🚍 Mağazaya Git 📘 🔍       |
|-------------------------------------------|--------------------|---------------------------|------------------|------------|---------------------------------|-----------------------------------------|-------------------------------------------------------------------------------|--------------------------------------|
| trendyol Orún ~ 🔍                         | oariș & Kargo 🛩    | Finans 🗸 🔘 Pro            | mosyon & Fiyat 🛩 | Raporlar 🛩 | ® <sub>Maĝaza</sub> & Müşteri ∽ | Reklam Yönetimi 🛩                       | ●Gelişim Markezi ∨                                                            |                                      |
| Sabci Puant 9,05/10,00                    | > O Takipç         | i:11.092 > 🕕              |                  |            |                                 | Güncel Termin Süresi<br>Ticari Seviye 🕲 | 100n Opwaston Durum<br>3/5 19 spansi bugun l                                  | essap Dilgileri                      |
| Satış Performansım                        |                    |                           |                  |            | 🖨 Canlı Pér                     | formansim 💌                             | Mikro İhracat                                                                 | Kullanıcı Yönetimi<br>Ticari Şartlar |
| Bugunkū Satış                             |                    | s N-56.1 (                | 30 Günlük Sab    |            |                                 | a 57.31 ()                              | Ana Sayfası Yay<br>İhracat ile önemlili bilgileri si<br>sayfada birleştirdiki | Platform Kuralları<br>201            |
| Son 1 Haftalik Satup                      |                    | · %-12.89                 | Ocienesek Tuta   |            | Gel                             | lecek Odemern                           | Hernen Mesaj Bönder                                                           | Çikuş Yap                            |
|                                           |                    |                           |                  |            | Vadenizi beklemeden 58.8        | 520 9 alabilirsiniz                     |                                                                               |                                      |
| Aksiyonlar                                |                    |                           |                  |            |                                 |                                         | < _==                                                                         |                                      |
| Sipariș & Operasyon                       |                    | Orün                      |                  |            | Satış Artıncı                   |                                         | Duyurularım(139)                                                              | Tum Duyunda                          |
| Bekleyen Siparişler                       | 21                 | Urün Soruları             |                  | 0          | Urüm-Komisyon Tarifeleri 🔘      | 56                                      | Pazarlama Araçlan<br>Roklamınız Yayındal                                      | 27.09.2024 10:02                     |
| 1.12 Ser.12                               |                    | A                         |                  |            | -                               |                                         | Deventura Oku                                                                 |                                      |

Ekran 9: Erişilen kullanıcı listesi ekranında işaretli **"Yeni Kullanıcı Ekle"** butonu tıklanır.

| Kullanic                                                                                                    | Yönetimi                                                                                                    |                                                                                                    |                                                                                                   |                                                                              | 😁 Kullanici Yö                                              | netimini Nasıl Kullanırım? 🛛 🕘 Yard          |
|----------------------------------------------------------------------------------------------------|----------------------------------------------------------------------------------------------------|----------------------------------------------------------------------------------------------------|---------------------------------------------------------------------------------------------------|------------------------------------------------------------------------------|-------------------------------------------------------------|----------------------------------------------|
| <ul> <li>Dikkatl</li> <li>Şu an s</li> <li>hiçbir k</li> <li>Satıcı p</li> <li>Satı</li> <li>Mav</li> </ul> | atici paneline giriş yaptığınız e-<br>ulanıcı tarafından silinemez ve<br>aneline diğer kullanıcıları ekledi<br>i destek üzerinden tatiep açara<br>cut e-posta adresinin şifresinin | posta adresi <b>"Hesap Sahibi"</b> o<br>rolün yetkileri değiştirilemez<br>Ken sonra hesabinizin güveni<br>k <b>"Hesap Sahibi</b> " e-posta adrı<br>güncellenmesi | ilarak tanımlanmıştır. Her car<br>liği için <b>"Hesap Sahibi"</b> olan i<br>esinin değiştirilmesi | inin tek bir <b>"Hesap Sahibi"</b> vardı<br>cullanıcıda aşağıdaki adımlardan | r. Hesap sahibinin satıcı pa<br>birini uygulamanızı öneriri | neline tam erişimi bulunmaktadır. Bu r<br>z: |
| Kullan                                                                                                    | ııcı Listesi<br>Birleştirme                                                                                                    | ci Eble                                                                                                    |                                                                                                   | Kullanızı Adı Q                                                              | Kullanıcı Rolü                                              | V Ternizle Filtrole                          |
| Kullan                                                                                                    | ici Adı                                                                                                    |                                                                                                    | E-posta                                                                                           | Kullanıcı Re                                                                 | olü İşlem                                                   | ler                                          |
| 2404                                                                                                    |                                                                                                    | nes de la companya de la companya de la companya de la companya de la companya de la companya de la companya de                                                  | متحانة فاني وحفاتهم مغما                                                                          | Hesap Sahi                                                                   | ibi O                                                       | Kullanıcı Düzenle                            |
|                                                                                                    |                                                                                                    |                                                                                                    |                                                                                                   |                                                                              |                                                             |                                              |

**Ekran 10:** Açılır pencere olarak gelen ekranda, kullanıcı yetkisi verilecek kişinin iletişim bilgileri girişi yapılır ve işaretli **"Devam Et"** butonu tıklanır.

| <ol> <li>Yeni kullanıcı eklemek için aşağ</li> </ol> | ıdaki bilgileri doldurmanız gerekmektedir. |
|------------------------------------------------------|--------------------------------------------|
| ullanıcı Adı ve Soyadı                               | Telefon Numarası                           |
|                                                      | +90(TR) 🗸                                  |
| -Posta Adresi                                        |                                            |
| ~u i                                                 |                                            |

**Ekran 11:** İşaretli alanlardan önce erişim sağlanması istenen panel türü sonra kullanıcı rolü belirlenir ve **"Kullanıcı Ekle"** butonu tıklanır. Bu işlemden sonra yeni kullanıcı bilgileri aşağıdaki gibi görüntülenir.

| os<br>oli<br>te | Yeni Kullanıcı Ekle                                                                                |                |            | ×              |  |  |  |  |  |  |
|-----------------|----------------------------------------------------------------------------------------------------|----------------|------------|----------------|--|--|--|--|--|--|
| gü              | • Yeni kullanıcının erişebileceği paneli, kullanıcı rolünü ve şubesini belirlemeniz gerekmektedir. |                |            |                |  |  |  |  |  |  |
|                 | Panel Türü Seçiniz V Kullanıcı Rolü Seçiniz V 🗲 Ekle                                               |                |            |                |  |  |  |  |  |  |
| Е               | Kullanıcı Bilgileri                                                                                | Kullanıcı Rolü | Panel Türü | İşlemler       |  |  |  |  |  |  |
| l               |                                                                                                    | Depo/Operasyon |            | 🝵 Kaldır       |  |  |  |  |  |  |
|                 |                                                                                                    |                | Vazgeç     | Kullanıcı Ekle |  |  |  |  |  |  |

#### <u>7. Ürün Listeleme</u>

**Ekran 12:** Yeni bir ürün listelemek için Trendyol Partner ana sayfasında, üst kısımda bulunan **"Ürün"** kategorisi altındaki açılır listeden **"Ürün Listesi"** sekmesi tıklanır.

| trendyol      | Orūn 🗸 🤷 Sipariş & Kargo 🗸    | Finans 🗸 📍 Promosy    | on & Fiyat 🛩 🛛 Raporlar | 🗸 🍍 Maĝaza & Mûşteri 🗸 👘    | Reklam Yönetimi 🛩 🤷 Go | ılişim Merkezi 🗸               |                                        |
|---------------|-------------------------------|-----------------------|-------------------------|-----------------------------|------------------------|--------------------------------|----------------------------------------|
|               | Ürün Listesi                  |                       |                         |                             | Güncel Termin Süresi   | 1Gün                           | Operatoryon Durumu 👔 Normal            |
| Set           | İhracat Ürünleri 💳 👳          | i:11.092 > 🕕          |                         |                             | Ticari Seviye @        | 3/5                            | 19 siparişi bugün kargolaman gerekiyor |
|               | İçerik Doluluk Paneli 📟       |                       |                         |                             |                        | _                              |                                        |
| Satış Perfo   | Toplu Ürün İşlemleri          |                       |                         | Caoli Per                   | formansım 💽            | Ürün G                         | üncellemek                             |
| Bugûnkû Satı  | Trendyol Kataloğundan Ekle    | E X1.10 @             | 30 Dümlük Satış         |                             | # N7.45 @              | Artık Ç                        | ok Kolay!                              |
| Són 1 Haftala | Tekil Ürün Oluştur            |                       | Ödenecek Tutar          |                             |                        | ürün özelliki<br>doldurabilirs | erini hizlica 🕴                        |
| 8             | Görsel Galerisi               | * *-12.33 0           | -                       | Gold                        | icek Odemern 🔘         |                                |                                        |
|               | Video Merkezi 🥅               |                       |                         | Vadenizi beklemeden f       | (alabilirsiniz)        |                                |                                        |
|               | Tamamlayıcı Ürünler 🚥         |                       |                         |                             |                        | < 📃                            |                                        |
| Aksiyonla     | r<br>Otomatik Fiyatlandırma > |                       |                         |                             |                        |                                |                                        |
| Sipariş & Op  | Belge ve Tescil İslemleri     | Orûn                  |                         | Satış Artırıcı              |                        | Duyurularım                    | (137)                                  |
| Bekleyen Si   |                               | Önün Sonuları         | 0                       | Orün-Komisyon Tarifeleri 🔘  | 56                     | Teklamina                      | z Yayındal                             |
| Deciken Sin   | attister 0                    | Zauf Jourikii Onimiar | 186                     | Annutratio Order Statestart | 24 / 100               | Devamena Oku                   |                                        |

**Ekran 13:** Erişilen ürün listesi ekranında yeni ürün eklemek için sağ üst kısımda işaretli **"Ürün Ekle"** tıklanır.

| trendyol Urün v Siparis & Kargo v                                    | Finans 🗸 🧌 Promosyon & Fiyat 🗸 🛛 Raporlar 🗴 🖗 Mağı                                        | aza & Müşteri 🗸 🛛 Reklam Yönetimi 🗸 🧖 Gelişim Merke | ziv                                                |
|----------------------------------------------------------------------|-------------------------------------------------------------------------------------------|-----------------------------------------------------|----------------------------------------------------|
| Ürün Listesi Grün Linit Soviyesi G Grün Adet<br>Soviye 3 G Grün Adet |                                                                                           | < Eski Görünüme ü                                   | eç 🛛 🗿 Örün Ekle 🔮 Örün Listesini Nasıl Yönetirim? |
| 🖲 Yasal Hatirlatma                                                   |                                                                                           |                                                     | •                                                  |
| Tüm Ürünler  Aktif Ürünler  Onay 356 ürün(ler)                       | Sürecindeki Ürünler O Pasif Ürünler O Ihracat Ürü<br>o Grün(ter) B9 ürün(ter) Ihracat Ürü | nleri                                               |                                                    |
| Barkod                                                               | Adi Model Kodu                                                                            | Stok Kodu                                           |                                                    |
| Kategori                                                             | ✓ Marka                                                                                   | •                                                   | Temizle                                            |
| Tim Origina                                                          |                                                                                           |                                                     |                                                    |
| Toplu (Heroter (D) ~ Tabloyu Özetleştir                              |                                                                                           | Her Sayfada 20 Ürün(ler) 👻 Sayfaya Oit 1            | di Excel lie indir ♥ ♥                             |

Ekran 14: Açılan ürün ekleme seçenekleri ekranında tekil ürün yüklemek için "Hemen Yüklemeye Başla" butonu tıklanır.

| 5 |
|---|
|   |
|   |
| - |
|   |
|   |
|   |
|   |
|   |
|   |
|   |
|   |
|   |

**Ekran 15:** Ürün bilgileri ekranında ürün adı, model kodu, barkod, ürün görselleri ve açıklamaları gibi zorunlu alanlar doldurulur. KTÜN/EAN bilgisi **"Barkod"** alanında, Made in Türkiye ibaresi ise **"Ürün Açıklaması"** alanında yer alması beklenmektedir.

| Ürün Bilgileri                |                              |                             |
|-------------------------------|------------------------------|-----------------------------|
| Orün Adı •                    |                              |                             |
|                               |                              |                             |
| Model Kodu *                  | Barkod *                     | Kategori                    |
| Dnay Durumu                   | Marka                        |                             |
| Onaylı                        |                              |                             |
| Orün Görsellerim *            |                              |                             |
| Terri I                       |                              |                             |
| <b>e</b>                      |                              |                             |
| Yükle                         |                              |                             |
|                               |                              |                             |
| Orün Açıklaması *             |                              |                             |
| B Z U 🚍 🚍 Yazı Boyutu 💟 💊 🗮 🤇 | A, 🐵 🖪 💿 HTML Göster "D C" 👁 | Zengin (HTML) İçeriği Getir |
|                               |                              |                             |
|                               |                              |                             |
|                               |                              |                             |
|                               |                              |                             |
|                               |                              |                             |

**Ekran 16:** Ürün özellikleri sayfasında bulunan renk, boyut-ebat, dış materyal, dolgu materyali, kargo ve teslimat vb. zorunlu alanlar doldurulur ve işaretli **"Onaya Gönder"** butonu tıklanır. Ürün listeleme talebi Trendyol ekibi tarafından kontrol edildikten sonra yayınlanır.

| ozonkich ulumi uogre |                  |                   | and the sufficient series |   |
|----------------------|------------------|-------------------|---------------------------|---|
| orunlu Alanlar       |                  |                   |                           |   |
| nik *                |                  | Boyet/Ebait *     |                           |   |
| BEYAZ                |                  | 70 x 40           |                           |   |
| iş Hateryal *        |                  | Dolgu Materyali * |                           |   |
| Pamuk Polyester      |                  | Visko             |                           |   |
| psiyonel Alanlar     |                  |                   |                           |   |
| zellik               |                  | Ağırtık           |                           |   |
| Çift Taraflı         |                  | ~ 650 + gr        |                           |   |
| iatoryal Bilinjoni   |                  | Vikama Talimati   |                           |   |
|                      |                  |                   |                           |   |
|                      |                  |                   |                           |   |
|                      |                  |                   |                           |   |
| Kargo & Teslimat Bi  | lgileri          |                   |                           |   |
| esi Bilgisi          | Termin Street () | Ürün Sevk Adresi  | Orün lade Adresi          |   |
|                      | 1                | Sevkiyat Adresi   | Iade Adresi               | ~ |

#### 8. Listelenen Ürünlerin Kontrolü ve Düzenlenmesi

**Ekran 17:** : Listelenen ürünün kontrolü ve düzenlenmesi için Trendyol Partner ana sayfasında, üst kısımda bulunan **"Ürün"** kategorisi altındaki açılır listeden **"Ürün Listesi"** sekmesi tıklanır.

| trendyol                       | Orûn 🗸 🔭 Sipariş & Kargo 🗸                        | Finans 🗸 📍 Promosyon a                             | & Fiyat ♥ Raporlar                | 🗸 🕴 Mağaza & Müşteri 🗸 🛛 R                   | eklam Yönetimi 🗸 👘 Ge                   | slişim Merkezi 🗸                                                       |                                                     |
|--------------------------------|---------------------------------------------------|----------------------------------------------------|-----------------------------------|----------------------------------------------|-----------------------------------------|------------------------------------------------------------------------|-----------------------------------------------------|
| Sate                           | Orün Listesi<br>İhracat Ürünleri 📼                | çk 11.092 > 💽                                      |                                   |                                              | Güncel Termin Süresi<br>Ticari Seviye 🕲 | 166n Operation<br>3/5 19 sipar                                         | on Disrumal Normal<br>Şi bugûn kargolaman gerekiyor |
| Satış Perfo                    | Toplu Ürün İşlemleri                              |                                                    |                                   | 🖶 Canlı Perfe                                | irmansim 💌                              | Ürün Günce                                                             | ellemek                                             |
| Bugûnkû Satış                  | Trendyol Kataloğundan Ekle<br>Tekîl Ürün Oluştur  | * X14 Ø                                            | 30 Gönlök Satış<br>Ödenecek Tutar |                                              | × N7.45 @                               | Yeni İçerik Doluluk P<br>ürün özelliklerini hızı<br>doldurabilirsiniz. |                                                     |
|                                | Görsel Galerisi<br>Video Merkezi 🚥                | 2 1-1233 Q                                         |                                   | Vadenizi beklemeden t                        | ek.Odemem 💿                             |                                                                        |                                                     |
| Aksiyonlar                     | Tamamlayıcı Ürünler 💳<br>Otomatik Fiyatlandırma 🔷 |                                                    |                                   |                                              |                                         | < =-                                                                   | <u> </u>                                            |
| Sipariş & Opi<br>Bekleyen Sip  | Belge ve Tescil İşlemleri                         | <mark>Ürün</mark><br>Ürün Sonstan                  | 0                                 | Satış Artırıcı<br>Urün-Komisyon Tarifeleri 🔘 | 56                                      | Duyurularım(137)<br>Pazarlama Araçları<br>😨 Reklamınız Yayında         |                                                     |
| Geciken Siper<br>Bekleyen lade | pier O<br>let O                                   | Zayıf İçerikli Ürünler<br>Mikro İhracat Ürünleri 🔘 | 186                               | Avantajii Ürün Etiketleri 🔘                  | 24/320                                  | Genel<br>• 😰 Mikro İhracatla I                                         | )ünyaya Açılanlari Röportajlarımızı                 |

**Ekran 18:** Listelenen ürünlerin sağ üst kısımda bulunan işaretli **"Detaya Git"** sekmesi tıklanır.

| Toplu (plumler (0) ~ Tabloyu Özell | leştir  |           |               |          | Her Sayfada 20 Urur      | i(ier) 🗸 Sayfay | a Git 1 🔣     | 1 2    | 3 4 5         | 18                       |
|------------------------------------|---------|-----------|---------------|----------|--------------------------|-----------------|---------------|--------|---------------|--------------------------|
| Ūrūn Bilgisi                       | Varyant | Durum     | Doluluk Oranı | Komisyon | Trendyol Satış<br>Fiyatı | Stok 🗘          | Buybox Fiyati | Buybox | Termin Süresi | İşlemler                 |
|                                    |         | O Satışta | Zayıf 3       | %10.30   | 959 6                    | 9.991           | 959,00 %      | (*)    | 1             | Detaya Oit<br>İşlemler 🗸 |
| -                                  |         | O Satışta | Zayaf 3       | %20.50   | 913 5                    | 9.996           | \$13,00 t     | +      | 1             | Detaya Git<br>İşlemler 🗸 |
| and a second                       |         | O Setușta | Orta 2        | %20.50   | 698 5                    | 9.998           | 698.00 5      | 2      | 1             | Detaya Dit<br>İşlemler 🛩 |
| -                                  |         | O Satrșta | Zayıf ə       | %20.50   | 598 5                    | 9.998           | 598,00 \$     | Ŷ      | 1             | Detaya Git<br>İşlemler 🗸 |
|                                    |         | • Satışla | Zayof >       | %20.50   | 495 \$                   | 9.996           | 468,00 \$     | 2      | 1             | Oetaya Oit<br>İşlemler V |

**Ekran 19: "Barkod"** başlığı altında KTÜN/EAN bilgisi, **"Brand"** başlığında yer alan marka bilgisi, **"Ürün Açıklaması"** alanına ise Made in Türkiye ibaresinin yer alması beklenmektedir.

| Ürün Bilgileri                  |                             |                             |
|---------------------------------|-----------------------------|-----------------------------|
| 0rün Adı *                      |                             |                             |
| Model Kodu *                    | Barkod*                     | Kategori                    |
|                                 |                             |                             |
| Onay Durumu                     | Marka                       |                             |
| Onaylı                          |                             |                             |
| Orûn Görsellerim *              |                             |                             |
| Urün Açıklaması *               |                             |                             |
| B / U = = = Yazı Boyutu 🖬 🗣 🗮 🎙 | A, 🖾 🗖 💿 HTML Göster 🖒 C' 🕭 | Zengin (HTML) İçeriği Getir |
| 1                               |                             |                             |

#### 10. Toplu Sipariș Listesi İndirme

**Ekran 20:** Toplu ürün listesi indirmek için Trendyol Partner ana sayfasında, üst kısımda bulunan **"Ürün"** kategorisi altındaki açılır listeden **"Ürün Listesi"** sekmesi tıklanır.

| trendyol                        | Orûn 🛩 📍 Sipariş & Kar                          | 90 ¥  | Finans 🛩 🔹 Promosyo                             | n & Fiyat 🗸 🛛 Raporlai            | r 🗸 🍍 Maĝaza & Müşteri 🗸 🛛 I               | Reklam Yönetimi 🗸 🔭 G                   | elişim Merkezi 🗸                                                                           |
|---------------------------------|-------------------------------------------------|-------|-------------------------------------------------|-----------------------------------|--------------------------------------------|-----------------------------------------|--------------------------------------------------------------------------------------------|
| Sate                            | Ürün Listesi<br>İhracat Ürünleri 💳              | çi: 1 | 1.092 > 0                                       |                                   |                                            | Güncel Termin Süresi<br>Ticari Seviye @ | 100n Operatisyon Duruma Normal<br>3/5 19 siparişi bugün kargolaman gerekiyor               |
| Satış Perfo                     | İçerik Doluluk Paneli 📟<br>Toplu Ürün İşlemleri | 1     |                                                 |                                   | 🗢 Caoli Peri                               | lormansım                               | Ürün Güncellemek                                                                           |
| Bugûnkû Sabş                    | Trendyol Kataloğundan El<br>Tekil Ürün Oluştur  | de    | * N116 ()                                       | 30 Günlük Satış<br>Ödenecek Tutar | Gele                                       | * 117.45 0                              | Yeni İçerik Doluluk Paneli ile birlikte<br>ürün özelliklerini hızlıca<br>dolurabilirsiniz. |
|                                 | Görsel Galerisi<br>Video Merkezi 💳              | 1     |                                                 |                                   | Vadenizi beklemeden t                      | alabilirsinizt                          | Hemen Ürünlerini Güncefle                                                                  |
| Aksiyonlar                      | Tamamlayıcı Ürünler 🔛<br>Otomatik Fiyatlandırma |       |                                                 |                                   |                                            |                                         |                                                                                            |
| Sipariş & Opi<br>Bekleyen Sip., | Belge ve Tescil İşlemleri                       | 0     | Orün<br>Örün Sonsları<br>Zasef İcarikti Örünlər | 0                                 | Satış Artırıcı<br>Drün-Komisyon Tarifeleri | 56                                      | Patarim(15.7)<br>Patariana Anglan<br>Berkekanina Zayindal<br>Desaman Oku                   |
| Bekleyen lade                   | ler                                             | 0     | Mikro Ihracat Orünleri                          |                                   | Müşteri Duyuruları                         |                                         | Genel<br>🕒 😰 Mikro İhracatla Dünyaya Açılanları Röportajlarımız                            |

**Ekran 21:** Erişilen ürün listesi sayfasının sağ üst kısımda işaretli **"Excel İle İndir"** sekmesi tıklanır.

| n Listesi Oron Limit Seviyesi O Oron Ad<br>Seviye 3 0 352/150 | 000 0                       |             |                               |                  |                          | < Eski             | Görünüme Geç 🕴 🌔 | Urün Ekle | C Ürün Lister | ini Nasil Yönetirin |
|---------------------------------------------------------------|-----------------------------|-------------|-------------------------------|------------------|--------------------------|--------------------|------------------|-----------|---------------|---------------------|
| Yasal Hatırlatma                                              |                             |             |                               |                  |                          |                    |                  |           |               |                     |
| Mürünler O<br>356 Ürün(ler) Aktif Ürünler O<br>319 Ürün(ler)  | Oney Sürecindek<br>© Dran() | i Urünler O | Pasif Ürünler<br>B9 Ürün(ler) | Ihracat Ürünleri |                          |                    |                  |           |               |                     |
| larked                                                        | Ünün Adı                    |             | Model Kod                     | tu               | Stok 8                   | odu                |                  |           |               |                     |
| Catrigori                                                     |                             |             | ♥ Marka                       |                  |                          |                    | ¥ [              | Temizle   |               | Filtrele            |
| üm Ürünler                                                    |                             |             |                               |                  |                          |                    |                  |           | Gi Excel lie  | Indir v             |
| Toplu (penting (0) 🤟 Tabloyu Özetle                           | gtir                        |             |                               |                  | Her Sayfada 200          | lrün(ler) 🗸 Sayfay | a Git 1 c        | 1 2       | 3 4 5         | 18 >                |
| Orün Bilgisi                                                  | Varyant                     | Durum       | Doluluk Oram                  | Komisyon         | Trendyol Satiş<br>Fiyatı | 🗘 Stok 🗘           | Buybox Fiyatı    | Buybox    | Termin Süresi | İşlemler            |
|                                                               |                             |             |                               | %10.30           | CHILL                    | -                  | 1.000            | -         |               | Detaya Git          |

**Ekran 22:** İndirilen Excel dosyasında yararlanıcıya ait ürünlerin GTIN/KTÜN bilgileri **"Barkod"** sütununda görüntülenir.

| A          | В      | С              | D                                                                                                    | E          | F        | G          | н        | 1     | 1                  |
|------------|--------|----------------|----------------------------------------------------------------------------------------------------|------------|----------|------------|----------|-------|--------------------|
| Partner ID | Barkod | Komisyon Oranı | Model Kodu                                                                                                    | Ürün Rengi | Beden    | Boyut/Ebat | Cinsiyet | Marka | Kategori İsmi      |
|            | 868    | 20.0           |                                                                                                    | SİYAH      |          | 35 x 35    |          |       | Yastık             |
|            | 868    | 20.0           |                                                                                                    | GRİ        |          | 35 x 55    |          |       | Yastik             |
|            | 868    | 20.0           |                                                                                                    | SİYAH      |          | 35 x 55    |          |       | Yastik             |
|            | 868    | 20.0           | - preparet                                                                                                    | GRİ        |          | 55 x 41    |          |       | Yastik             |
|            | 868    | 20.0           |                                                                                                    | SİYAH      |          | 55 x 41    |          |       | Yastik             |
|            | 868    | 20.0           |                                                                                                    | SİYAH      |          | 55 x 41    |          |       | Yastık             |
|            | 868    | 20.0           |                                                                                                    | BORDO      |          | 55 x 41    |          |       | Yastik             |
|            | 868    | 20.0           |                                                                                                    | BEYAZ      |          | 56 x 34    |          |       | Yastik             |
|            | 868    | 20.0           |                                                                                                    | BEYAZ      |          | 56 x 34    |          |       | Yastık             |
|            | 868    | 20.0           |                                                                                                    | BEYAZ      |          | 60 x 40    |          |       | Yastık             |
|            | 868    | 20.0           |                                                                                                    | BEYAZ      |          | 60 x 40    |          |       | Yastık             |
|            | 868    | 20.0           | - management of the second                                                                                                    | BEYAZ      |          | 60 x 40    |          |       | Yastık             |
|            | 868    | 20.0           |                                                                                                    | BEYAZ      |          | 40 x 60    |          |       | Yastık             |
|            | 868    | 20.0           | a factor and a second second                                                                                                    | BEYAZ      |          | 40 x 60    |          |       | Yastık             |
|            | 868    | 20.0           | - and the second second s                                                                                                    | beyaz      |          | 40 x 60    |          |       | Yastık             |
|            | 868    | 20.0           |                                                                                                    | BEYAZ      |          | 55 x 37    |          |       | Yastık             |
|            | 868    | 20.0           |                                                                                                    | BEYAZ      |          | 55 x 37    |          |       | Yastik             |
|            | 868    | 20.0           | Contraction of the local distance of the local distance of the loc | BEYAZ      |          | 60 x 40    |          |       | Yastik             |
|            | 868    | 20.0           |                                                                                                    | BORDO      |          | 35 x 35    |          |       | Yastık             |
|            | 868    | 20.0           | and international                                                                                                    | BORDO      |          | 55 x 41    |          |       | Yastik             |
|            | 868    | 20.0           |                                                                                                    | BEYAZ      |          | 35 x 55    |          |       | Yastik             |
|            | 868    | 20.0           | and strengthe                                                                                                    | SİYAH      | Tek Ebat |            |          |       | Sandalye Minderi   |
|            | 868.   | 20.0           |                                                                                                    | GRİ        | Tek Ebat |            |          |       | Sandalye Minderi   |
|            | 868    | 20.0           | - had a fair of the                                                                                                    | BORDO      | Tek Ebat |            |          |       | Sandalye Minderi   |
|            | 868    | 12.5           | and a second                                                                                                    |            | Tek Ebat |            |          |       | Oto Koltuk Minderi |
|            | 868    | 12.5           |                                                                                                    |            | Tek Ebat |            |          |       | Oto Koltuk Minderi |
|            | 868    | 12.5           |                                                                                                    |            | Tek Ebat |            |          |       | Oto Koltuk Minderi |

#### <u>9. Toplu Ürün Listesi İndirme</u>

**Ekran 23:** Toplu sipariş listesi indirmek için Trendyol Partner ana sayfasında, üst kısımda bulunan **"Sipariş & Kargo"** kategorisi altındaki açılır listeden **"Kargo Aşamasındakiler"** sekmesi tıklanır.

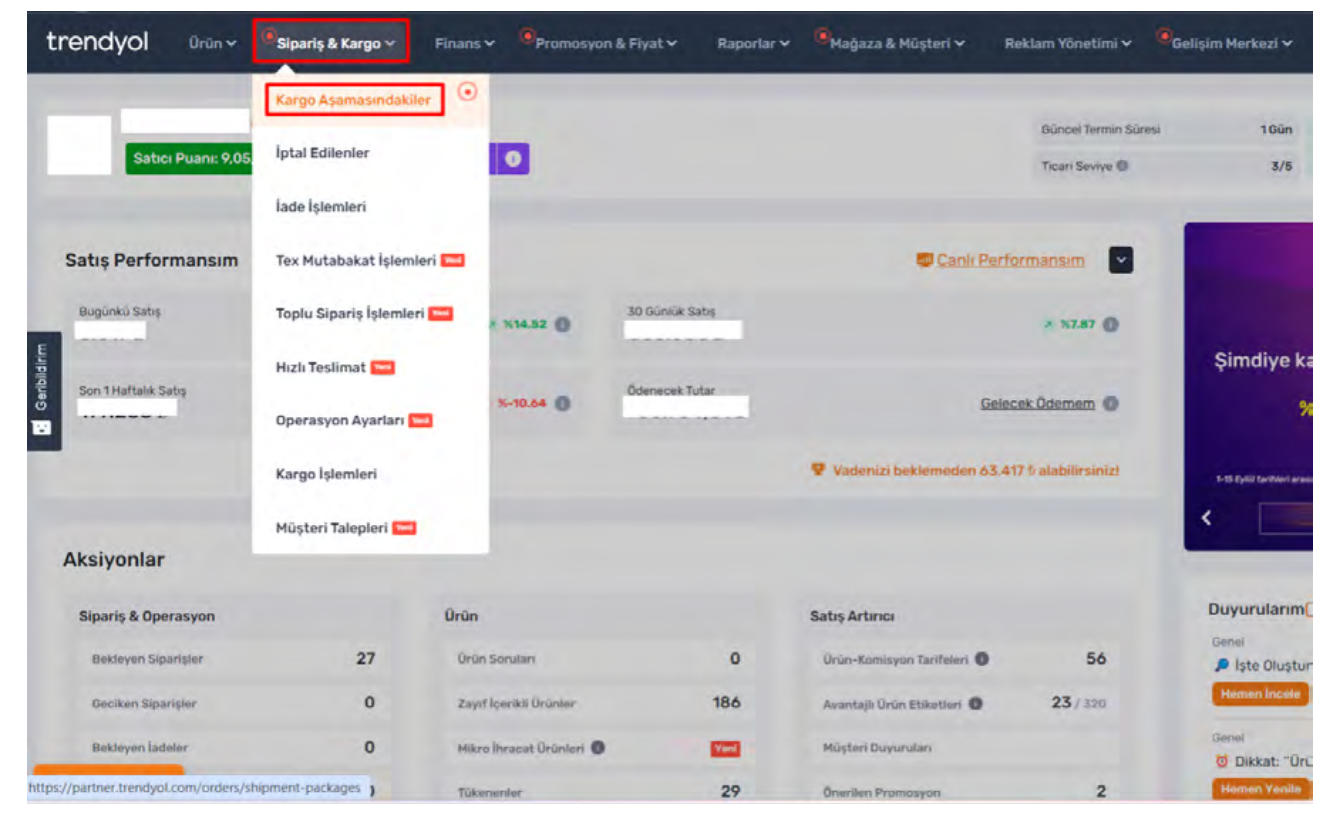

**Ekran 24:** Erişilen kargo aşamasındaki siparişler sayfasında öncelikle sol üst kısımda işaretli **"Tüm Siparişler"** tıklanır. Sonrasında ülke seçimi için işaretli **"Ülke"** butonu tıklanır ve açılır listeden Suudi Arabistan seçilir. Siparişlerin tamamını toplu olarak indirmek için sağ üst kısımda işaretli **"Excel İle İndir"** sekmesi tıklanır.

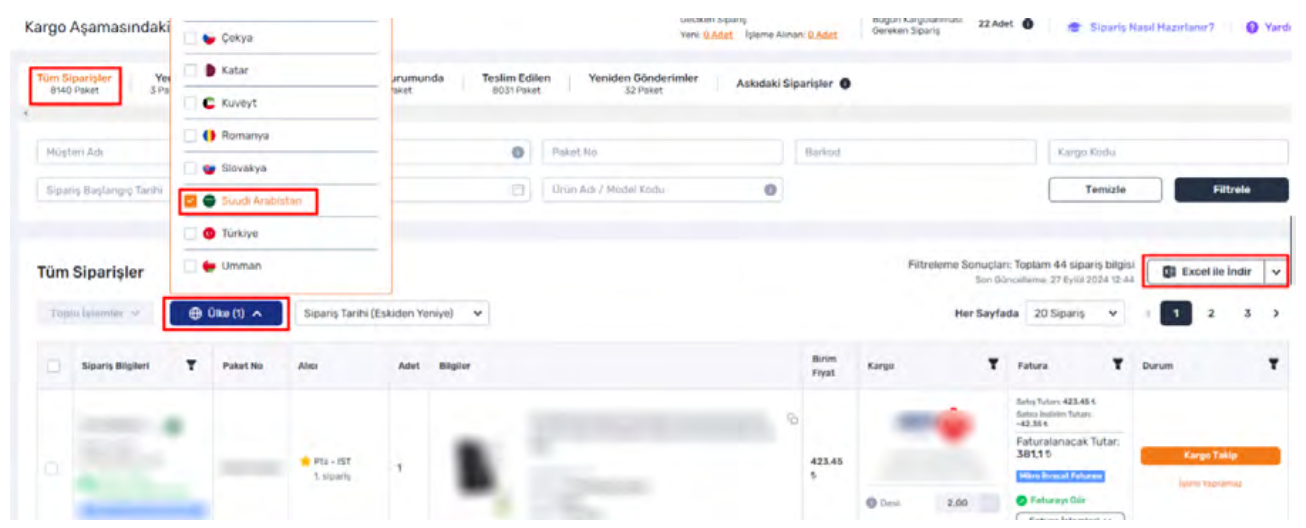

Ekran 25: İndirilen sipariş listesinde barkod, faturalanacak tutar, ülke kodu işaretli sütunlarda görüntülenir.

| A      | 2                  | AA               | AB               | AC        | AD                  |
|--------|--------------------|------------------|------------------|-----------|---------------------|
| Barko  | Faturalanacak Tuta | r Butik Numarası | Teslim Tarihi    | Ülke Kodu | Kargodan alınan des |
| 868    | 553.00             | 61               | 05.08.2024 13:29 | SA        | 2.0                 |
| 868    | 189.00             | 61               | 02.08.2024 12:40 | SA        | 2.0                 |
| 868    | 566.20             | 61               | 02.08.2024 14:02 | SA        | 2.0                 |
| 868    | 548.00             | 61               | 02.08.2024 16:52 | SA        | 2.0                 |
| 868    | 328.00             | 61               | 02.08.2024 10:41 | SA        | 2.0                 |
| 868    | 328.00             | 61               | 02.08.2024 11:17 | SA        | 2.0                 |
| 868    | 579.00             | 61               | 02.08.2024 14:41 | SA        | 2.0                 |
| 868    | 259.00             | 61               | 02.08.2024 17:46 | SA        | 2.0                 |
| 868    | 578.00             | 61               | 02.08.2024 14:33 | SA        | 2.0                 |
| 868.   | 551.00             | 61               | 02.08.2024 14:17 | SA        | 2.0                 |
| 2 868  | 359.00             | 61               | 02.08.2024 11:14 | SA        | 2.0                 |
| 8 868. | 247.00             | 61               | 02.08.2024 12:29 | SA        | 2.0                 |
| 4 868  | 359.00             | 61               | 02.08.2024 14:07 | SA        | 2.0                 |
| 5 868. | 550.00             | 61               | 02.08.2024 17:12 | SA        | 3.0                 |
| 5 868  | 341.05             | 61               | 02.08.2024 17:47 | SA        | 2.0                 |
| 7 868  | 566.20             | 61               | 02.08.2024 17:47 | SA        | 2.0                 |
| 8 868  | 337.25             | 61               | 02.08.2024 17:47 | SA        | 2.0                 |
| 868    | 348.00             | 61               | 02.08.2024 12:31 | SA        | 2.0                 |
| 868    | 386.00             | 61               | 02.08.2024 17:30 | SA        | 2.0                 |
| 868    | 249.00             | 61               | 02.08.2024 15:31 | SA        | 2.0                 |
| 2 868  | 349.00             | 61               | 05.08.2024 14:20 | SA        | 2.0                 |
| 868    | 296.00             | 61               | 03.08.2024 10:34 | SA        | 2.0                 |
| 1 868  | 237.00             | 61               | 02.08.2024 17:44 | SA        | 2.0                 |
| 5 868  | 508.00             | 61               | 02.08.2024 19:34 | SA        | 2.0                 |
| 5 868: | 1013.15            | 61               | 02.08.2024 19:15 | SA        | 2.0                 |
| 7 868  | 359.00             | 61               | 02.08.2024 15:53 | SA        | 2.0                 |
| 868:   | 239.00             | 61               | 02.08.2024 12:05 | SA        | 2.0                 |
| 868    | 349.00             | 61               | 02.08.2024 15:01 | SA        | 2.0                 |

#### 11. Reklam Giderlerinin Raporlanması ve Faturalandırılması

#### 11.1 Reklam Giderlerinin Raporlanması

**Ekran 26:** Reklam raporlarını indirmek için Trendyol Partner ana sayfasında, sağ üst kısımda bulunan işaretli **"Reklam Yönetimi"** başlığı altındaki açılır listeden **"Ürün Reklamları"** sekmesi tıklanır.

| trendyol Urün ~ "Sipariş & I                         | (argo 🗸 | Finans 🗸 🔹 Promosyor     | & Fiyat ❤ Raporlar ❤ | Mağaza & Müşteri 🗸          | Reklam Yönetimi 🗸                                              | Gelişim Merkezi 🗸                  |
|------------------------------------------------------|---------|--------------------------|----------------------|-----------------------------|----------------------------------------------------------------|------------------------------------|
| Satici Puani: 9,05/10,00 >                           | Takip   | yi: 11.098 > <b>O</b>    |                      |                             | Reklemlar<br><mark>Ürün Reklamları</mark><br>Mağaza Reklamları | Gûn Oper<br>3/5 10 sig             |
| Satış Performansım                                   |         |                          |                      | Canli                       | Influencer Reklamlar                                           |                                    |
| Bugünkü Satış                                        |         | » %18.25 🔘               | 30 Günlük Satış      |                             | Facebook / Instagrar                                           | n Reklamları                       |
| Son 1 Haftalık Satış                                 |         | × X-10.34 🔘              | Odenecek Tutar       |                             | Müşteri Duyuruları                                             | ye kada<br>%2,0                    |
|                                                      |         |                          |                      | 👻 Vadenizi beklemeden       | alabilirsinizl                                                 | 1-15 Eylül barihleri orasında Tree |
| Aksiyonlar                                           |         |                          |                      |                             |                                                                | <                                  |
| Sipariș & Operasyon                                  |         | Ürün                     |                      | Satış Artırıcı              |                                                                | Duyurularım(136)                   |
| Bekleyen Siparişler                                  | 5       | Ürün Soruları            | 0                    | Ürün-Komisyon Tarifeleri    | 56                                                             | Genel 🔎 İşte Oluşturduğu           |
| Geciken Siparişler                                   | 0       | Zayıf İçerikli Ürünler   | 186                  | Avantajlı Ürün Etiketleri 🔘 | 23 / 320                                                       | Hemen Incele                       |
| Bekleyen ladeler                                     | 0       | Mikro Ihracat Qrûnleri 🔘 | -                    | Müşteri Duyuruları          |                                                                | Genel                              |
| https://partner.trendyol.com/seller-ads/trendyol-ads | 0       | Tükenenler               | 29                   | Önerilen Promosyon          | 2                                                              | Hemen Incele                       |

Ekran 27: Reklam yönetimi panelinde satıcılara sunulan dört reklam seçeneği mevcuttur. Ürün reklamları; Satıcıların ürünlerini, ilgili arama sonuçlarında ve kategori sayfalarında ön plana çıkarmalarını sağlar. Mağaza reklamları; markalarını ve mağazalarını daha geniş kitlelere tanıtma fırsatı sunar. Influencer reklamları; Satıcının sosyal medyada geniş takipçi kitlesine sahip influencer'lar ile iş birliği yaparak markanın ya da ürünlerin tanıtılmasını sağlar. Facebook & Instagram reklamları; Trendyol'un Facebook ile olan iş birliği sayesinde satıcılara özel olarak sunulmaktadır. Oluşturulan reklam, onaylandıktan sonra Facebook ve Instagram üzerinde yayınlanmaya başlar.

Ürün reklamları sayfasında reklam raporunu indirmek için işaretli reklam durumundan **"Tümü"** butonu tıklanır. Bir alt kısımda tarih aralığı belirlenir. Oluşturulan reklamlar başlığı altında listelenen reklam kampanyasının sağ tarafında işaretli **"Detaya Git"** butonu tıklanır.

| -                                                          | gaza neconnan erez             | 1 Influencer           | Reklamları 🕜 F                      | acebook / Instag     | gram Reklamları    |                 |                  |                     |                |
|------------------------------------------------------------|--------------------------------|------------------------|-------------------------------------|----------------------|--------------------|-----------------|------------------|---------------------|----------------|
| Reklam Durumu: (Tūmū (307)                                 | Aktif (45) İşler               | m Bekliyor (0)         | Biten (262)                         |                      |                    |                 |                  |                     |                |
| Seçilen (7) × V                                            | Raglangic Tarihi<br>01.08.2024 | Bits Tarihi<br>31.08.2 | 024                                 | Reklam Adı           | Q                  | Ürün Blirk      | odu. (           | Filtrele            | Temizle        |
| Oluşturulan Reklamlar                                      | r.                             |                        |                                     |                      |                    |                 | Excelin          | dir Veni F          | ieklam Oluştur |
| Reklam Bilgleri                                            | Reklam Bütçesi 🔞               | Harcanan<br>Bûtçe      | Tiklanma Başına<br>Maliyet          | Gösterim O<br>Sayısı | Titlanma<br>Sayisi | Satis<br>Aded O | Reklam<br>Cirosu | Harcama<br>Getirisi | İşləmler       |
|                                                            | Kalan Günlük:<br>70 6          | Bugün: 0 %             | Gerçekleşen: 0.5<br>Örenler: 4,20.5 | 5                    | 0                  | 0               | 05               | a:                  | Detaya Dit     |
| š Drún, Yayında 🔘<br>27.09.2024 - Süresüz<br>Günklik Bütçe | 70 B                           | Toplam: 0 5            | Teksif.0.50 %                       |                      |                    |                 |                  |                     | İşlemler v     |

**Ekran 28:** Reklam performansı sayfasında aşağı doğru ilerlenir ve işaretli **"Excel indir"** butonu tıklanır.

|        |              |                   |                    | 23.05.2            | 2022 - 28.06.2023 tarihleri | arasındaki ürün perfori                     | mans verileri                                                             | rileri Excel İndir |  |
|--------|--------------|-------------------|--------------------|--------------------|-----------------------------|---------------------------------------------|---------------------------------------------------------------------------|--------------------|--|
| Buybox | Ürün Bilgisi | Harcanan<br>Bütçe | Gösterim<br>Sayısı | Tiklanma<br>Sayisi | Tiklanma Orani 🔘            | Satış Adedi 🔘                               | Reklam Cirosu 🌘                                                           | Ha                 |  |
| 5      | Toplam: 6    | 7.973,60 \$       | 2.566.697          | 31.939             | %1,24                       | 981                                         | 164.453,84 \$                                                             | 20                 |  |
| Ŷ      |              | 702.73 \$         | 254.424            | 2.749              | %1.08                       | Toplam: 70<br>Doğrudan: 51<br>Dolaylı: 19   | Toplam: 11.912.32 &<br>Doğrudan:<br>8.573.88 &<br>Dolaylı: 3.338.44 &     | 16                 |  |
| Ŷ      | 1            | 404.40 \$         | 195.469            | 1.586              | %0.81                       | Toplam: 74<br>Doğrudan: 62<br>Dolaylı: 12   | Toplam: 19.725,40 €<br>Doğrudan:<br>17.589,92 €<br>Dolayli: 2.135,48 €    | 48                 |  |
| Ŷ      | 8            | 1270 6            | 442.444            | 5.087              | %1.15                       | Toplam: 314<br>Doğrudan: 292<br>Dolaylı: 22 | Toplam: 47.326,64<br>&<br>Doğrudan:<br>43.456,10 &<br>Dolaylı: 3.870,54 & | 37                 |  |
|        |              | 1685,40 %         | 788.426            | 6.573              | %0.83                       | Toplam: 103<br>Doğrudan: 67<br>Dolaylı: 36  | Toplam: 16.270.94<br>&<br>Doğrudan:<br>10.437.11 &<br>Dolayli: 5.833,83 & | 9.0                |  |
| Ŷ      |              | 1636.45 8         | 280.854            | 6.514              | %2.32                       | Toplam: 174<br>Doğrudan: 145<br>Dolaylı: 29 | Toplam: 26.769,29<br>5<br>Doğrudan:<br>21.434.97 5<br>Dolayl:: 5.334.32 5 | 16                 |  |

**Ekran 29:** İndirilen ürün reklamları raporu, **"Barkod"** sütununda ürüne ait KTÜN/ EAN bilgisi, **"Harcanan Bütçe"** sütununda reklam verilen ürün başına yapılan harcama bilgisi, **"Toplam Reklam Cirosu"** sütununda ise reklamı verilen üründen gelen toplam satış verileri bulunmaktadır.

| H14 -    | 1 × 4 5        |                 |                 |                  |                      |                    |                  |                       |                       |                      |                  |
|----------|----------------|-----------------|-----------------|------------------|----------------------|--------------------|------------------|-----------------------|-----------------------|----------------------|------------------|
| - C      |                | E               | F               | G                | н                    |                    |                  | к                     | L                     | M                    | N                |
| 1 Barkod | Harcanan Bütçe | Gösterim Sayısı | Tiklanma Sayısı | Tiklanma Orani(% | Doğrudan Satış Adedi | Dolaylı Satış Adec | Toplam Satis Ade | Doğrudan Reklam Ciros | Dolaylı Reklam Cirosu | Toplam Reklam Cirosu | Harcama Getirisi |
| 2 868    | 702,73         | 254424          | 2749            | 1,08             | 51                   | 19                 | 70               | 8.573,88              | 3.338,44              | 11.912,32            | 16,95            |
| 3 868    | 404,40         | 195469          | 1586            | 0,81             | 62                   | 12                 | 74               | 17.589,92             | 2.135,48              | 19.725,40            | 48,78            |
| 4 868    | 1.270,00       | 442444          | 5087            | 1,15             | 292                  | 22                 | 314              | 43.456,10             | 3.870,54              | 47.326,64            | 37,27            |
| 5 868    | 1.685,40       | 788426          | 6573            | 0,83             | 67                   | 36                 | 103              | 10.437,11             | 5.833,83              | 16.270,94            | 9,65             |
| 6 868    | 1.636,45       | 280854          | 6514            | 2,32             | 145                  | 29                 | 174              | 21.434,97             | 5.334,32              | 26.769,29            | 16,36            |
| 7 868    | 2.274,62       | 605080          | 9430            | 1,56             | 236                  | 10                 | 246              | 41.092,68             | 1.356,57              | 42.449,25            | 18,66            |
| 8        |                |                 |                 |                  |                      |                    |                  |                       |                       |                      |                  |
| 9        |                |                 |                 |                  |                      |                    |                  |                       |                       |                      |                  |
| 10       |                |                 |                 |                  |                      |                    |                  |                       |                       |                      |                  |
| 11       |                |                 |                 |                  |                      |                    |                  |                       |                       |                      |                  |
| 12       |                |                 |                 |                  |                      |                    |                  |                       |                       |                      |                  |

Ekran 30: İndirilen reklam raporunda "+" butonuna tıklanır ve yeni bir excel çalışma sayfası oluşturulur.

| В            | D              | E               | F               | G                 | н                    | 1               | 1               |               | K                    | L                     | M                    |
|--------------|----------------|-----------------|-----------------|-------------------|----------------------|-----------------|-----------------|---------------|----------------------|-----------------------|----------------------|
| Barkod       | Harcanan Bütçe | Gösterim Sayısı | Tiklanma Sayisi | Tiklanma Orani(%) | Doğrudan Satış Adedi | Dolaylı Satış A | ded Toplam Sate | Adeq Doğrudan | <b>Reklam Cirosu</b> | Dolaylı Reklam Cirosu | Toplam Reklam Cirosu |
| 8683         | 8,91           | 1416            | 27              | 1,91              |                      | 0               | 1               | 1             | 0                    | 544                   | 54                   |
| 8683         | 1,32           | 1153            | 4               | 0,35              |                      | 0               | 0               | 0             | 0                    | 0                     | (                    |
| 868          | 7,26           | 2114            | 22              | 1,04              |                      | 1               | 0               | 1             | 355                  | 0                     | 355                  |
| 8683         | 37,69          | 10940           | 116             | 1,06              |                      | 0               | 1               | 1             | 0                    | 294                   | 294                  |
| 868:         | 1,62           | 2656            | 5               | 0,19              |                      | 0               | 0               | 0             | 0                    | 0                     | (                    |
| 868533200302 | 1,65           | 188             | 5               | 2,66              |                      | 0               | 0               | 0             | 0                    | 0                     | 0                    |
|              |                |                 |                 |                   |                      |                 |                 |               |                      |                       |                      |

**Ekran 31:** Onaylı KTÜN eşleştirmesi için ön onay aşamasında yararlanıcı tarafından gönderilen ürün listesi, yeni açılan sayfaya kopyalanır ve sayfa isimlendirilir. Görselde KTÜN ismi atanmıştır.

| K  | TÜN    | X           | √ fx       | Barkod  |     |   |   |   |   |   |   |   |
|----|--------|-------------|------------|---------|-----|---|---|---|---|---|---|---|
|    | А      | В           | С          | D       | E   | F | G | н | 1 | J | К | L |
| 1  | Barkod |             |            |         |     |   |   |   |   |   |   |   |
| 2  | 868    |             |            |         |     |   |   |   |   |   |   |   |
| 3  | 868    |             |            |         |     |   |   |   |   |   |   |   |
| 4  | 868    |             |            |         |     |   |   |   |   |   |   |   |
| 5  | 868    |             |            |         |     |   |   |   |   |   |   |   |
| 6  | 868    |             |            |         |     |   |   |   |   |   |   |   |
| 7  | 868    |             |            |         |     |   |   |   |   |   |   |   |
| 8  | 868    |             |            |         |     |   |   |   |   |   |   |   |
| 9  | 868    |             |            |         |     |   |   |   |   |   |   |   |
| 10 | 868    |             |            |         |     |   |   |   |   |   |   |   |
| 11 | 868    |             |            |         |     |   |   |   |   |   |   |   |
| 12 | 868    |             |            |         |     |   |   |   |   |   |   |   |
| 13 | 868    |             |            |         |     |   |   |   |   |   |   |   |
| 14 |        |             |            |         |     |   |   |   |   |   |   |   |
| 15 |        |             |            |         |     |   |   |   |   |   |   |   |
| 16 |        |             |            |         |     |   |   |   |   |   |   |   |
| 17 |        |             |            |         |     |   |   |   |   |   |   |   |
| 18 |        |             |            |         |     |   |   |   |   |   |   |   |
| 19 |        |             |            |         |     |   |   |   |   |   |   |   |
| 20 |        |             |            |         |     |   |   |   |   |   |   |   |
| 21 |        |             |            |         |     |   |   |   |   |   |   |   |
|    | Üri    | ün-07.09.20 | 024 (KARIŞ | IK 2) K | TÜN | ÷ |   |   |   |   |   |   |

**Ekran 32:** Ana raporda **"KTÜN"** sütunu açılır. Açılan sütuna **"DÜŞEYARA"** formülü yazılır. Uygulanan formül yeni açılan sütunun tamamına uygulanır.

| B      | D                     | E              | F               | G               | н                    | 1                 | 1                  | K                 | L                      | M              |
|--------|-----------------------|----------------|-----------------|-----------------|----------------------|-------------------|--------------------|-------------------|------------------------|----------------|
| Barkod | KTÜN                  | Harcanan Bütçe | Gösterim Sayısı | Tiklanma Sayısı | Tiklanma Orani(% Doğ | rudan Satış Adedi | Dolaylı Satış Aded | Toplam Satiş Adec | Doğrudan Reklam Cirosu | Dolaylı Reklam |
| 868    | DÜŞEYARA(82;KTÜN;1;0) | 8,91           | 1416            | 27              | 1,91                 | (                 | 0 1                | 1                 | 0                      |                |
| 868    |                       | 1,32           | 1153            | 4               | 0,35                 | (                 | 0 0                | 0                 | 0                      |                |
| 868    |                       | 7,26           | 2114            | 22              | 1,04                 | 4                 | 1 0                | 1                 | 355                    |                |
| 868    |                       | 37,69          | 10940           | 116             | 1,06                 | (                 | 0 1                | 1                 | 0                      |                |
| 868    |                       | 1,62           | 2656            | 5               | 0,19                 | (                 | 0 0                | 0                 | 0                      |                |
| 868    |                       | 1,65           | 188             | 5               | 2,66                 | (                 | 0 0                | 0                 | 0                      |                |
|        |                       |                |                 |                 |                      |                   |                    |                   |                        |                |
|        |                       |                |                 |                 |                      |                   |                    |                   |                        |                |
|        |                       |                |                 |                 |                      |                   |                    |                   |                        |                |

#### 11.2 Reklam Giderlerinin Faturalandırılması

Ekran 33: Reklam faturalarını indirmek için Trendyol Partner ana sayfasında, üst kısımda bulunan işaretli **"Finans"** başlığı altındaki açılır listeden **"Fatura** Listeleme" sekmesi tıklanır.

| trendyol Orün v 💽 Sipe   | ariş & Kargo 🗸 | Finans v Promosyor                           | n & Fiyat 🛩 🛛 Raporlar 🗸          | OMağaza & Müşteri → F              | teklam Yönetimi 🗸                          | 💽 Gelişim Merkezi 🗸                  |
|--------------------------|----------------|----------------------------------------------|-----------------------------------|------------------------------------|--------------------------------------------|--------------------------------------|
| Satici Puani: 9,05/10,00 | > 🕕 Takip      | Ödemeler<br>Fatura Listeleme                 |                                   |                                    | Güncel Termin Sürer<br>Ticari Seviye 🕲     | a 16ún 1<br>3/5 -                    |
| Satış Performansım       |                | Sipariş Kayıtları<br>Cari Hesap Ekstresi     |                                   | 🐨 Canlı Perfi                      | ormansim 💌                                 |                                      |
| Bugünkü Satış            |                | Erken Ödeme Talebi<br>e-Dönüşüm 🚥            | 30 Günlük Satış<br>Ödenecek Tutar |                                    | » %8.33 <b>()</b>                          | Şimdiye ka                           |
|                          |                | Kredi Başvurusu 🐋<br>Ticari Kredi Kartları 🛀 |                                   | Geler<br>Vadenizi beklemeden 66.73 | <u>cek Odemem</u> 🔘<br>37 🕆 alabilirsiniz! | 963<br>1-15 Eysül far Hiberl acasona |
| Aksiyonlar               |                |                                              |                                   |                                    |                                            | <                                    |
| Sipariş & Operasyon      |                | Ûrûn                                         |                                   | Satış Artınıcı                     |                                            | Duyurularım(1                        |
| Bekleyen Siparişler      | 9              | Drün Soruları                                | 0                                 | Örün-Komisyon Tarifeteri 🔘         | 56                                         | 🔎 İşte Oluştura                      |
| Geciken Siparişler       | 0              | Zayıf İçerikli Ürünler                       | 186                               | Avantajlı Ürün Etiketleri 🕕        | 23 / 320                                   | Hemen Incele                         |

**Ekran 34:** Fatura listeleme sayfasında işaretli alanlardan sırasıyla; fatura tipi, ülke, tarih aralığı seçimleri yapılır ve **"Filtrele"** butonuna tıklanır. Listelenen fatura listesinin sağ kısmında işaretli **"Fatura İndir ya da Detayları İndir"** sekmelerine tıklanır.

| FATURALARIM<br>Fatura Tipi<br>Reklam Bedeli | TRENDYOL'A KESMEM GER | EKEN FATURALAR MARKALARA KESİLMI<br>Olke Suudi Arabistan X Baştan<br>01.08 | ISI BEKLENEN FATURALAR ADE SA<br>giç Tarihi<br>2024 E BIO Starihi<br>31.08.2024     | ATIŞI FATURALARIM   | TRELE                     |
|---------------------------------------------|-----------------------|----------------------------------------------------------------------------|-------------------------------------------------------------------------------------|---------------------|---------------------------|
|                                             |                       | Filtre                                                                     | leme Sonuçları: <b>Toplam 15 Fatura Listes</b><br>Son Güncelleme: 27.09.2024 - 14:0 | Tabloyu Toplu İndir | Faturaları Toplu İndir    |
| ÜLKE                                        | FATURA 🗍              | FATURA TIPI 🗘                                                              | FATURA TARİHİ 🛊                                                                     | TUTAR 🛱             | İŞLEMLER                  |
| Suudi Arabistan                             |                       | Platform Hizmet Bedeli                                                     | 29 Ağustos 2024                                                                     | -8,39 Ł             | FATURA İN<br>Detayları İr |
| Suudi Arabistan                             |                       | Kargo Fatura                                                               | 29 Ağustos 2024                                                                     | -53.99 b            | FATURA IN<br>Detayları İr |
| Suudi Arabistan                             |                       | Uluslararası Hizmet Bedeli                                                 | 29 Ağustos 2024                                                                     | -6.95 Ł             | FATURA İN<br>Detayları İ  |

**Ekran 35**: Faturada yararlanıcı ünvanı, fatura tarihi ve hesap bakiyesinden mahsup edilecek toplam tutar görüntülenmektedir.

| DSM Grup Danışmanlık İletişim ve Satış Tic. A.Ş.<br>Maslak Mah. Saat Sk. Spine Tower No:5 İç Kapı No:19<br>34485 SARIYER/İSTANBUL<br>34485 Sarıyer/İstanbul<br>Tel: 2123313250 Faks:<br>Web Sitesi: http://www.dsmgrup.com<br>E-posta: muhasebe@trendyol.com<br>Vergi Dairesi: Maslak Vergi Dairesi Müdürlüğü<br>VKN: 3130557669 | E-Fatura | trend                | lyol en O  |
|----------------------------------------------------------------------------------------------------|----------|----------------------|------------|
| SAYIN                                                                                                    | l r      | Estura Tinia         | CATIC      |
|                                                                                                    |          | Relae No:            | SATIS      |
|                                                                                                    |          | Fatura Tarihi        | 23-08-2024 |
|                                                                                                    |          | Düzenleme Tarihi:    | 23-08-2024 |
|                                                                                                    |          | Düzenleme<br>Zamanı: | 07:35:14   |
| ETTN:                                                                                                    | J        |                      | ·          |

| I | Sıra<br>No | Malzeme / Hizmet | Miktar | Birim Fiyat | KDV Oranı | KDV Tutarı | Diğer Vergiler                 | Malzeme / Hizmet Tutarı |
|---|------------|------------------|--------|-------------|-----------|------------|--------------------------------|-------------------------|
| I | L          | Reklam Bedeli    | 1 Adet | 1.500,00 TL | %20,00    | 300,00 TL  |                                | 1.500,00 TL             |
|   |            |                  |        |             |           |            | Mal / Hizmet Toplam Tuta       | ri 1.500,00 TL          |
|   |            |                  |        |             |           |            | Toplam İskont                  | 0,00 TL                 |
|   |            |                  |        |             |           |            | Hesaplanan KDV GERCEK (% 20,00 | ) 300,00 TL             |
|   |            |                  |        |             |           |            | Vergiler Dahil Toplam Tuta     | ar 1.800,00 TL          |
|   |            |                  |        |             |           |            | Ödenecek Tutz                  | ar 1.800,00 TL          |

Genel Açıklamalar Satıcı Reklamı Satın Alma (1800 TL karşılığında, 23/08/2024, 07:35 tarihinde) # Yalnız BinSekizYüz TL #

İrsaliye yerine geçer.

Faturaniza ait detaylara https://partner.trendyol.com adresi uzerinden erisebilirsiniz.

Yurt dışı pazaryerleri ve dijital platformlar tarafından yapılan mahsuplaşma işlemleri için Genelgenin 37nci maddesinin dördüncü fıkrası"Dijital pazaryeri tanıtım giderlerinin, sipariş karşılama hizmetlerinin, pazaryeri komisyon giderlerinin, e-ihracat tanıtım desteği giderlerinin yurt dışı pazaryeri tarafından yararlanıcının e-ticaret satış hasılatından veya ön ödemelerden mahsup edilmesi halinde ödeme yapıldığı bilgisinin yer aldığı belge, Genel Müdürlüğün uygun görüşü ile fatura veya ödeme belgesi olarak kabul edilir."hükmünü amirdir. Bu kapsamda, yurt dışı pazaryerleri ve dijital platformlarda gerçekleştirilecek mahsuplaşma işlemlerinin Genelgenin 37nci maddesinin dördüncü fıkrası çerçevesinde işlemlerin hazırlanan ekli kılavuzlarda belirtildiği şekilde sonuçlandırılması uygun görülmektedir.

#### 12. Komisyon Giderlerinin Raporlanması <u>ve Faturalandırılması</u>

Ekran 36: Komisyon raporlarını indirmek için Trendyol Partner ana sayfasında, sağ üst kısımda bulunan işaretli **"Finans"** başlığı altındaki açılır listeden **"Fatu-ra Listeleme"** sekmesi tıklanır.

| trendyol        | Ürün ¥       | OSipariş & Kargo ∽ | Finans 🗸                                      | Promosyon &   | Fiyat 🗸 🛛 Rapi  | orlar 🗸 | OMağaza & Müşteri ↔         | Reklam Yönetimi 🗸                    | Gelişim Merkezi 🗸            |
|-----------------|--------------|--------------------|-----------------------------------------------|---------------|-----------------|---------|-----------------------------|--------------------------------------|------------------------------|
| Satio           | a Puani: 9,0 | 5/10,00 > ① Takipo | Ödemeler<br>Fatura Listele<br>Sioaris Kavitli | eme           |                 |         |                             | Gúncel Termin Sùn<br>Ticari Seviye 🕲 | esi 16ún 3/5 -               |
| Satış Perfor    | mansım       |                    | Cari Hesap Ek                                 | stresi        |                 |         | 🖾 Canlı P                   | erformansım 💽                        |                              |
| Bugünkü Satış   |              |                    | Erken Ödeme                                   | Talebi        | 10 Günlük Satış |         |                             | a 16.33 ()                           | Circuit on Inc.              |
| Son 1 Haftahk S | atış         |                    | e-Dönüşüm <b>s</b><br>Kredi Başvuru           | usu <b>ma</b> | )denecek Tutar  |         | 2                           | Selecek Ödemem 🔘                     | Şimdiye ka<br>%              |
|                 |              |                    | Ticari Kredi Ka                               | artları 🛀     |                 |         | 👻 Vadenizi beklemeden 6     | 6,737 9 alabilirsiniz!               | 1-15 Eytül tar9hieri acasına |
| Aksiyonlar      |              |                    |                                               |               |                 |         |                             |                                      |                              |
| Sipariş & Ope   | rasyon       |                    | Ürün                                          |               |                 |         | Satış Artırıcı              |                                      | Duyurularım(1                |
| Bekleyen Sip    | arişler      | 9                  | Ūrün Sorula                                   | iri           | 0               |         | Örün-Komisyon Tarifeteri    | 56                                   | 🔎 İşte Oluştura              |
| Geciken Sipa    | rişler       | 0                  | Zayıl İçeriki                                 | i Örünler     | 186             |         | Avantajlı Ürün Etiketleri 🔘 | 23 / 320                             | Hemen Incele                 |

**Ekran 37:** Fatura listeleme sayfasında işaretli alanlardan sırasıyla; fatura tipi, ülke, tarih aralığı seçimleri yapılır ve **"Filtrele"** butonuna tıklanır. Listelenen fatura listesinin sağ kısmında işaretli **"Detayları İndir"** sekmelerine tıklanır.

| FATURALARIM TRENDYOL'A KESMEM GEREKEN FATURALAR MARKALARA KESİLMESİ BEKLENEN FATURALAR İADE SATIŞI FATURALARIM |                      |                                           |                                                                                    |                        |                                 |  |  |  |  |
|----------------------------------------------------------------------------------------------------|----------------------|-------------------------------------------|------------------------------------------------------------------------------------|------------------------|---------------------------------|--|--|--|--|
| Fatura Tipi<br>Komisyon Fatura                                                                                 | SI ,                 | ✓ Vike Başlan<br>Suudi Arabistan X 01.08. | giç Tarihi<br>2024 📋 Bitiş Tarihi<br>31.08.2024                                    | Fit                    | TRELE                           |  |  |  |  |
|                                                                                                    |                      | Filtr                                     | eleme Sonuçları: <b>Toplam 3 Fatura Liste</b><br>Son Güncelleme: 30.09.2024 - 08.1 | si Tabloyu Toplu İndir | Faturaları Toplu İndir 🗸 🗸      |  |  |  |  |
| ÜLKE                                                                                                    | FATURA ‡<br>NUMARASI | FATURA TİPİ 🖗                             | FATURA TARİHİ 🛊                                                                    | TUTAR ‡                | İŞLEMLER                        |  |  |  |  |
| Suudi Arabistan                                                                                                | DCF2024003247125     | Komisyon Faturası                         | 28 Ağustos 2024                                                                    | -124,02 Ł              | FATURA İNDİR<br>Detayları İndir |  |  |  |  |
| Suudi Arabistan                                                                                                | DCF2024003077041     | Komisyon Faturası                         | 14 Ağustos 2024                                                                    | -91,63 L               | FATURA İNDİR<br>Detayları İndir |  |  |  |  |
| Suudi Arabistan                                                                                                | DCF2024002900597     | Komisyon Faturası                         | 07 Ağustos 2024                                                                    | -25.94 L               | FATURA İNDİR<br>Detayları İndir |  |  |  |  |

**Ekran 38:** İndirilen komisyon gideri raporunda, **"Barkod"** sütununda ürüne ait KTÜN/EAN bilgisi, **"Trendyol Hakediş"** sütununda komisyon masrafı bilgisi, bulunmaktadır.

| Q22 • $i \times \sqrt{f_r}$ |                  |                 |                  |        |          |                 |         |        |                  |                  |  |  |
|-----------------------------|------------------|-----------------|------------------|--------|----------|-----------------|---------|--------|------------------|------------------|--|--|
| 1                           | D                | E               | F                | J      | к        | ι               | м       | N      | 0                | p                |  |  |
|                             | Sinarie Tarihi   | Ülke            | jelom Tarihi     | Barkod | Komisyon | Trendyol Satıcı |         | Vade   | Taelim Tarihi    | Vada tarihi      |  |  |
| 1                           | Sipariş Tarifi   | OIKe            | işieni ranın     | Darkou | Oranı    | Hakediş         | Hakediş | Süresi | resinit farini   | vaue tariin      |  |  |
| 2                           | 15.08.2024 19:29 | Suudi Arabistan | 15.08.2024 19:29 | 78     | 18.0     | 17,64           | 80,36   | 31     | 25.08.2024 18:10 | 07.09.2024 19:29 |  |  |
| 3                           | 13.08.2024 15:06 | Suudi Arabistan | 13.08.2024 15:07 | 65     | 18.0     | 35,82           | 163,18  | 31     | 23.08.2024 22:59 | 05.09.2024 15:06 |  |  |
| 4                           | 10.08.2024 16:17 | Suudi Arabistan | 10.08.2024 16:17 | 78     | 18.0     | 17,64           | 80,36   | 31     | 22.08.2024 23:02 | 02.09.2024 16:17 |  |  |
| 5                           | 10.08.2024 16:17 | Suudi Arabistan | 10.08.2024 16:17 | 78     | 18.0     | 17,64           | 80,36   | 31     | 22.08.2024 23:02 | 02.09.2024 16:17 |  |  |
| 6                           | 10.08.2024 16:17 | Suudi Arabistan | 10.08.2024 16:17 | 78     | 18.0     | 17,64           | 80,36   | 31     | 22.08.2024 23:02 | 02.09.2024 16:17 |  |  |
| 7                           | 10.08.2024 16:17 | Suudi Arabistan | 10.08.2024 16:17 | 78     | 18.0     | 17,64           | 80,36   | 31     | 22.08.2024 23:02 | 02.09.2024 16:17 |  |  |
| 8                           |                  |                 |                  |        |          |                 |         |        |                  |                  |  |  |

#### 12.1 Komisyon Giderlerinin Faturalandırılması

**Ekran 39:** Komisyon faturasını indirmek için Trendyol Partner ana sayfasında, üst kısımda bulunan işaretli **"Finans"** başlığı altındaki açılır listeden **"Fatura Listeleme"** sekmesi tıklanır.

| trendyol Orün - 🔍 Sipa     | riş & Kargo 🗸 | Finans v Opromosyor          | n & Fiyat 🛩 🛛 Raporlar | ✓ OMağaza & Müşteri ✓ R     | teklam Yönetimi 🗸                      | Gelişim Merkezi 🗸            |
|----------------------------|---------------|------------------------------|------------------------|-----------------------------|----------------------------------------|------------------------------|
| Satici Puani: 9,05/10,00 2 | Takipe        | Ödemeler<br>Fatura Listeleme |                        |                             | Güncel Termin Süres<br>Ticari Seviye 🔯 | i 16ún 1<br>3/6 -            |
|                            |               | Sipariş Kayıtları            |                        |                             |                                        | -                            |
| Satış Performansım         |               | Cari Hesap Ekstresi          |                        | 🚥 Canlı Perfe               | ormansım 🔽                             |                              |
| Bugünkü Satış              |               | Erken Ödeme Talebi           | 30 Günlük Satış        |                             | * 16.33                                |                              |
| Son 1 Haffalik Satis       |               | e-Dönüşüm 📟                  | Örlenerek Tutar        |                             |                                        | Şimdiye ka                   |
|                            |               | Kredi Başvurusu 🐜            | SARCHOOK TOOP          | Geler                       | cek Ödemem 🔘                           | %:                           |
|                            |               | Ticari Kredi Kartları 🔚      |                        | Vadenizi beklemeden 66.73   | 57 ti alabilirsiniz!                   | 1-15 Eylül tarihləri acasını |
| Akcivoplar                 |               |                              |                        |                             |                                        | <                            |
| AKSIYOMAT                  |               |                              |                        |                             |                                        |                              |
| Sipariş & Operasyon        |               | Ürün                         |                        | Satış Artırıcı              |                                        | Duyurularım(1                |
| Bekleyen Siparişler        | 9             | Ürün Soruları                | 0                      | Örün-Komisyon Tarifeteri    | 56                                     | 🔎 İşte Oluştura              |
| Geciken Siparişler         | 0             | Zayıf İçerikli Örünler       | 186                    | Avantajlı Ürün Etiketleri 🔘 | 23 / 320                               | Hemenincele                  |

**Ekran 40:** Fatura listeleme sayfasında işaretli alanlardan sırasıyla; fatura tipi, ülke, tarih aralığı seçimleri yapılır ve **"Filtrele"** butonuna tıklanır. Listelenen fatura listesinin sağ kısmında işaretli **"Fatura İndir"** butonu tıklanır.

| FATURALARIM                    |                                                    |                                           |                                                |                        |                            |  |  |  |  |  |  |  |
|--------------------------------|----------------------------------------------------|-------------------------------------------|------------------------------------------------|------------------------|----------------------------|--|--|--|--|--|--|--|
| Fatura Tipi<br>Komisyon Fatura | SI                                                 | ✓ <sup>Ülke</sup> Suudi Arabistan × 01.08 | 1.2024 🗒 Bitiş Tarihi<br>31.08.2024            |                        | FILTRELE                   |  |  |  |  |  |  |  |
|                                |                                                    | Filt                                      | releme Sonuçları: <b>Toplam 3 Fatura Liste</b> | si Tabloyu Toplu İndir | Faturaları Toplu İndir 🗸 🗸 |  |  |  |  |  |  |  |
| ÜLKE                           | FATURA 🗘                                           | FATURA TİPİ 🕆                             | Son Güncelleme: 30.09.2024 - 08:               | TUTAR ‡                | İŞLEMLER                   |  |  |  |  |  |  |  |
| Suudi Arabistan                | DCF2024003247125                                   | Komisyon Faturası                         | 28 Ağustos 2024                                | -124,02 Ł              | FATURA INDIR               |  |  |  |  |  |  |  |
| Cuudi Arabistan                | 0050024003077044                                   | Kominen Fahren                            | 14 Aõustos 2024                                | -01 67 1               | EATURA INDIR               |  |  |  |  |  |  |  |
| Suuur Arabistan                | 0042024003077041                                   | Kuthisyun Palurasi                        | 14 AUUSIUS 2024                                | -9103.5                | Detayları İndir            |  |  |  |  |  |  |  |
| Suudi Arabistan                | DCF2024002900597 Komisyon Faturası 07 Ağustos 2024 |                                           |                                                | -25,94 Ł               | Detaylari İndir            |  |  |  |  |  |  |  |

**Ekran 41:** Faturada yararlanıcı ünvanı, fatura tarihi ve hesap bakiyesinden mahsup edilecek toplam tutar görüntülenmektedir.

| DSM Grup Danışmanlık İletişim ve Satış Tic. A.Ş.<br>Maslak Mah. Saat Sk. Spine Tower No:5 İç Kapı No:19<br>34485 SARIYER/İSTANBUL<br>34485 Sarıyer/İstanbul<br>Tel: 2123313250 Faks:<br>Web Sitesi: http://www.dsmgrup.com<br>E-posta: muhasebe@trendyol.com<br>Vergi Dairesi: Maslak Vergi Dairesi Müdürlüğü<br>VKN: 3130557669 | E-Fatura | trend                     | yol ren O  |
|----------------------------------------------------------------------------------------------------|----------|---------------------------|------------|
| SAYIN                                                                                                    |          | Fatura Tipi:<br>Belge No: | SATIS      |
|                                                                                                    |          | Fatura Tarihi:            | 28-08-2024 |
|                                                                                                    |          | Düzenleme Tarihi:         | 28-08-2024 |
|                                                                                                    |          | Düzenleme<br>Zamanı:      | 03:00:00   |
| ETTN: courses soos isto asac soorreistato                                                                                                    |          |                           |            |

| 1 Komisvon Faturasi 1 Adet 103.35 Ti |                                  |                          |                             |              |  |  |  |
|--------------------------------------|----------------------------------|--------------------------|-----------------------------|--------------|--|--|--|
| 2 1000 200,00 12                     | %20,00                           | 20,67 TL                 |                             | 103,35 TL    |  |  |  |
|                                      |                                  | Mal / Hizmet Toplam Tuta | ri 103,35 TL                |              |  |  |  |
|                                      | Toplam İskonto                   |                          |                             |              |  |  |  |
|                                      | Hesaplanan KDV GERCEK (% 20,00 ) |                          |                             |              |  |  |  |
|                                      |                                  |                          | Vergiler Dahil Toplam Tutar |              |  |  |  |
|                                      |                                  |                          | Ödenecek Tuta               | ar 124,02 TL |  |  |  |

Genel Açıklamalar 15 Ağustos - 28 Ağustos arası Trendyol hakediş tutarı # Yalnız YüzYirmiDört TL İki Kuruş #

İrsaliye yerine geçer.

Faturaniza ait detaylara https://partner.trendyol.com adresi uzerinden erisebilirsiniz.

#### 13. CSV Dosyasının Excele Aktarılması

**Ekran 42:** CSV formatında indirilen dosyayı Excel ortamında çalıştırmak için boş bir Excel çalışma sayfası açılır. **"Veri"** başlığı altında, sol üst kısımda bulunan **"Metin veya CSV'den"** adımları izlenerek indirilen dosya seçilir ve **"Al"** butonuna tıklanır. Dosya kaynağı olarak **"65001: Unicode (UTF-8)"**, sınırlayıcı olarak **"Virgül "**seçilir ve **"Yükle"** butonuna tıklandıktan sonra veriler sütunlar halinde ve tablo düzeninde açılmış olur.

| E brette    |                                                           |                                  |                                         |                                             |                |                                                                                                    |             |                |               |                                                                                                    | Oti               | Dturum açın 🔟 — 🗋 🗙                                                                                                    |   |                       |                       |                                           |             |   |
|-------------|-----------------------------------------------------------|----------------------------------|-----------------------------------------|---------------------------------------------|----------------|----------------------------------------------------------------------------------------------------|-------------|----------------|---------------|----------------------------------------------------------------------------------------------------|-------------------|----------------------------------------------------------------------------------------------------|---|-----------------------|-----------------------|-------------------------------------------|-------------|---|
| Dosya       | Giriş Ekle                                                | Sayfa D                          | lüzeni Formüller                        | Voti Gozder                                 | Gerir Gorono   | m Gelistirici                                                                                                    | Vardum O    | Ne vanmak iste | eliñinizi sov | levin                                                                                                    | -                 |                                                                                                    |   |                       |                       | 5                                         | 2 Paylas    |   |
| Veri<br>Al* | Metin veya CS<br>Web'den<br>Tablo/Aralık'tı<br>Veriteri A | V'den 🕞 S<br>Din<br>I ve Dönüttü | on Kaynaklar<br>Aevcut Bağlantılar<br>r | Statement<br>Dosya Kaynağı<br>65001: Unicod | _detail_v3.cs  | Sinirlayici                                                                                                    |             |                | Veri Turu A   | lgilama<br>tir temel alınır                                                                                                    |                   |                                                                                                    | × | Tahmin<br>i = Sayfası | Grup<br>Grub<br>Alt T | landır = *<br>u Çöz = ~<br>oplam<br>a Hat | in the last | ~ |
|             |                                                           |                                  |                                         | id partner                                  | statement date | statement nr                                                                                                    | marketplace | order nr       |               | item nr                                                                                                    | brand en          | borg                                                                                                    |   |                       |                       |                                           |             |   |
| AI          |                                                           |                                  | - Jv                                    |                                             |                |                                                                                                    |             |                |               | The state of the state of the s |                   |                                                                                                    | 1 | -                     |                       |                                           |             | ~ |
| 4 1         | A B                                                       | C                                | DI                                      | 1000                                        | 1000.000       | A                                                                                                    |             |                |               |                                                                                                    |                   |                                                                                                    |   | S                     | T                     | U                                         | V           |   |
| 1           |                                                           |                                  |                                         | 1110                                        | 10.00          | a l'antenne                                                                                                    |             |                |               |                                                                                                    |                   |                                                                                                    |   | -                     |                       |                                           |             |   |
| 2           |                                                           |                                  |                                         | 100                                         |                |                                                                                                    | -           |                |               |                                                                                                    |                   |                                                                                                    |   | -                     |                       |                                           |             |   |
| 3           |                                                           |                                  |                                         | 17.00                                       | 100.000        | A                                                                                                    | ( mar       |                |               |                                                                                                    |                   |                                                                                                    |   |                       |                       |                                           |             |   |
| 4           |                                                           |                                  |                                         | 100                                         | 110.00         | Re. ( Transformer                                                                                                    |             | -              |               |                                                                                                    | -                 | International Advantages                                                                                                    |   |                       |                       |                                           |             |   |
| 5           |                                                           |                                  |                                         | 1.11                                        | 1110.000       | a factoria                                                                                                    | 1.000       | -              | -             |                                                                                                    | the second second | No. of Concession, Name                                                                                                    |   |                       |                       |                                           |             |   |
| 0           |                                                           |                                  |                                         | 1110                                        |                | A                                                                                                    |             | -              | -             |                                                                                                    | and the           | And Street & spec                                                                                                    |   |                       |                       |                                           |             |   |
| -           |                                                           |                                  |                                         | 100                                         | 0.00.000       | Automation and                                                                                                    | 1.00        | -              |               |                                                                                                    | and a             | the local brings                                                                                                    |   |                       |                       |                                           |             |   |
| 0           |                                                           |                                  |                                         | 100                                         | 1000.000       | and the local division of the local division of the local division |             | -              |               |                                                                                                    | 1000              | manifesting into                                                                                                    |   |                       |                       |                                           |             |   |
| 10          |                                                           |                                  |                                         | 100                                         |                | Automation and a                                                                                                    | 1.000       |                | anni mi       |                                                                                                    | terior (          | the Association from                                                                                                    |   |                       |                       |                                           |             |   |
| 11          |                                                           |                                  |                                         | 17788                                       | 100.000        | A                                                                                                    | - 100       | -              | -             |                                                                                                    | -                 | man has been been                                                                                                    |   |                       |                       |                                           |             |   |
| 12          |                                                           |                                  |                                         |                                             | 0.00           | A. Charlestown                                                                                                    |             | -              |               |                                                                                                    | -                 | terrer for the last                                                                                                    |   |                       |                       |                                           |             |   |
| 13          |                                                           |                                  |                                         | 100                                         | 100.00         | Automation and Automation                                                                                                    |             | -              | -             |                                                                                                    | 100100            | And the last                                                                                                    |   |                       |                       |                                           |             |   |
| 14          |                                                           |                                  |                                         | 1778                                        |                | A Hardware                                                                                                    | - 100       |                |               |                                                                                                    | -                 | the state in the state of the state of the s |   |                       |                       |                                           |             |   |
| 15          |                                                           |                                  |                                         | 100                                         | 10.000         | A                                                                                                    | -           |                |               |                                                                                                    | -                 | these fact that has                                                                                                    |   |                       |                       |                                           |             |   |
| 16          |                                                           |                                  |                                         |                                             | 100.00         | Automation and the second second                                                                                                    |             | -              |               |                                                                                                    | -                 | investigation to a                                                                                                    |   |                       |                       |                                           |             |   |
| 17          |                                                           |                                  |                                         | 1110                                        |                | A                                                                                                    |             | -              |               |                                                                                                    | 1000              | And the last                                                                                                    |   | -                     |                       |                                           |             |   |
| 18          |                                                           |                                  |                                         | 100                                         |                | A                                                                                                    | -           | -              |               |                                                                                                    | interest in       | Income Theory Marco Social                                                                                                    |   |                       |                       |                                           |             |   |
| 19          |                                                           |                                  |                                         | 100                                         | 110.00         | -                                                                                                    |             | -              |               |                                                                                                    | -                 |                                                                                                    |   |                       |                       |                                           |             |   |
| 20          |                                                           |                                  |                                         |                                             |                |                                                                                                    |             |                |               |                                                                                                    |                   |                                                                                                    |   |                       |                       |                                           |             |   |
| 21          |                                                           |                                  |                                         | <                                           |                | 100 100 100                                                                                                    |             |                |               |                                                                                                    |                   | >                                                                                                    |   |                       |                       |                                           |             |   |
| 22          |                                                           |                                  |                                         |                                             |                |                                                                                                    |             |                |               | -                                                                                                    | -                 |                                                                                                    |   | -                     |                       |                                           |             |   |
| 23          |                                                           |                                  |                                         |                                             |                |                                                                                                    |             |                |               | Yükle                                                                                                    | • Veri            | Dönüştürme İptal                                                                                                    |   |                       |                       |                                           |             |   |
| 24          | -                                                         |                                  |                                         |                                             |                |                                                                                                    |             |                |               |                                                                                                    |                   |                                                                                                    |   |                       |                       |                                           |             | Ŧ |
|             | Sayfa                                                     | 1 (+                             | ) L                                     |                                             |                |                                                                                                    |             |                |               | - [*]                                                                                                    |                   |                                                                                                    | - | _                     |                       | _                                         | Þ           |   |
| Hazir 1     | 10                                                        |                                  |                                         |                                             |                |                                                                                                    |             |                |               |                                                                                                    |                   |                                                                                                    | = | 間凹                    | -                     | 1                                         | + %100      | 2 |